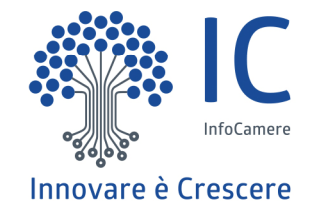

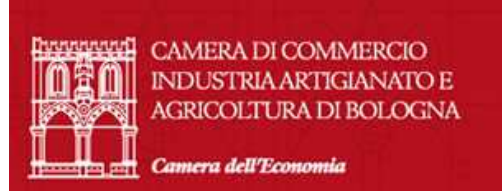

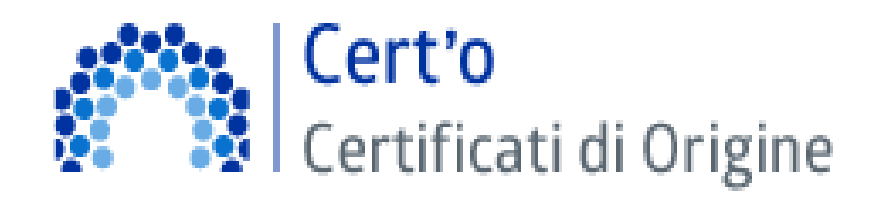

Servizio per la trasmissione telematica delle richieste di rilascio del Certificato di Origine.

Angela Boscagin Bologna, 15 maggio 2019

### **CONTENUTO PRESENTAZIONE**

### Strumentazione necessaria:

- Firma Digitale
- Registrazione portale Registro Imprese
- Prepagato per pagamento diritti

# Utilizzo Portale e predisposizione certificati d'origine o altre tipologie di documenti:

- Abilitazione sportello pratiche online
- Creazione modello base
- Firma Modello base
- Come allegare altri documenti
- Invio
- Monitoraggio stato/avanzamento pratica

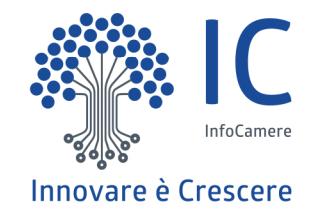

## **STRUMENTAZIONE NECESSARIA**

- Firma Digitale
- Registrazione portale Registro Imprese
- Prepagato per pagamento diritti

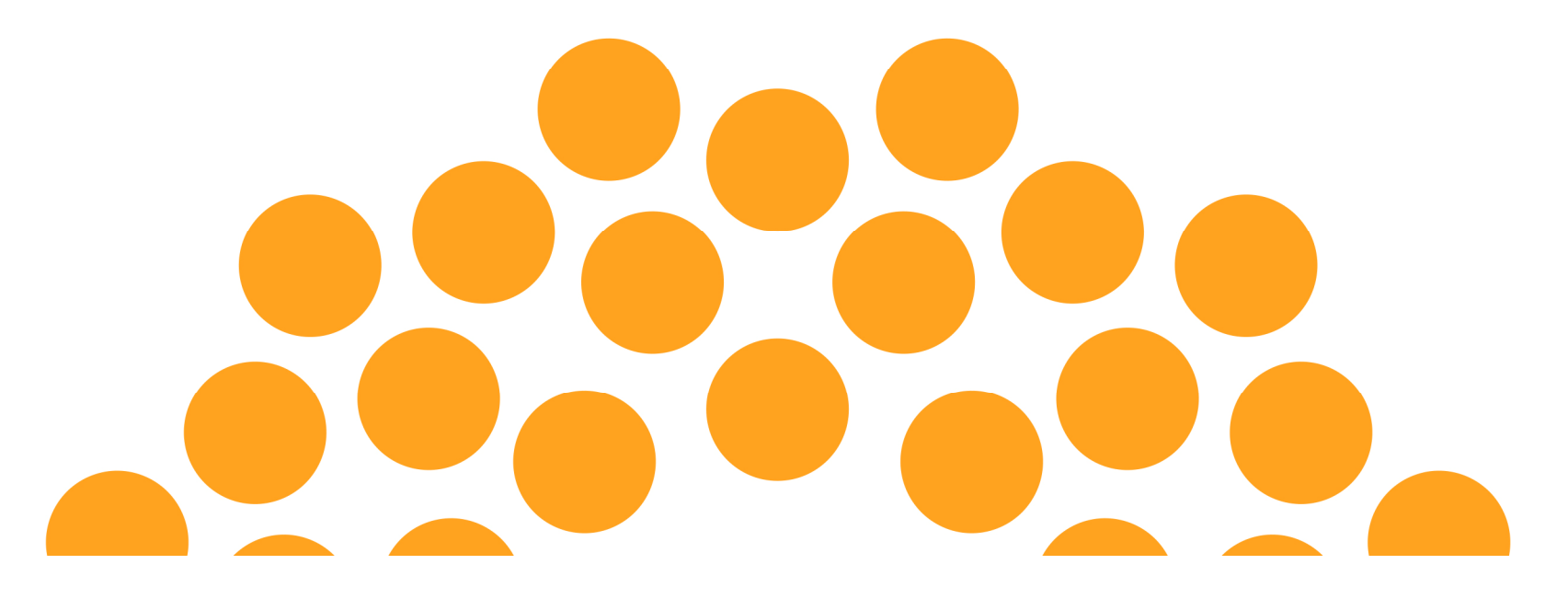

Il primo passaggio necessario per poter procedere con la preparazione di una pratica per richiedere un certificato d'origine, o altra documentazione da inviare all'ufficio estero, è quello di dotarsi di un dispositivo di firma acquistabile presso la CCIAA. Sono disponibili due tipologie di dispositivi:

- ✓ SMART CARD
- ✓ TOKEN USB

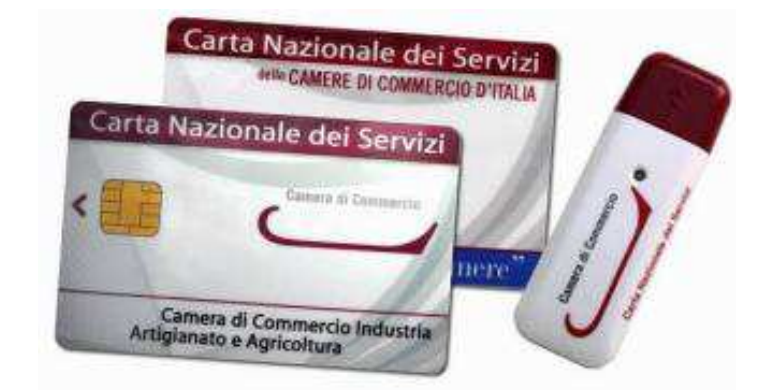

Nel caso ci si doti di smart card va collegato al proprio PC anche un lettore

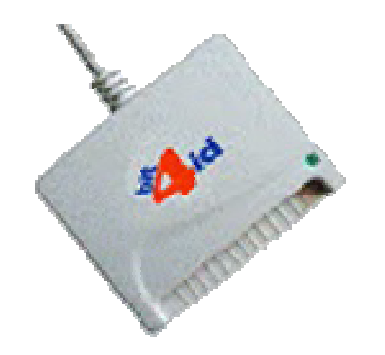

### UTILIZZO TOKEN:

Il token contiene al suo interno una serie di servizi tra i quali il software che consente di firmare i documenti

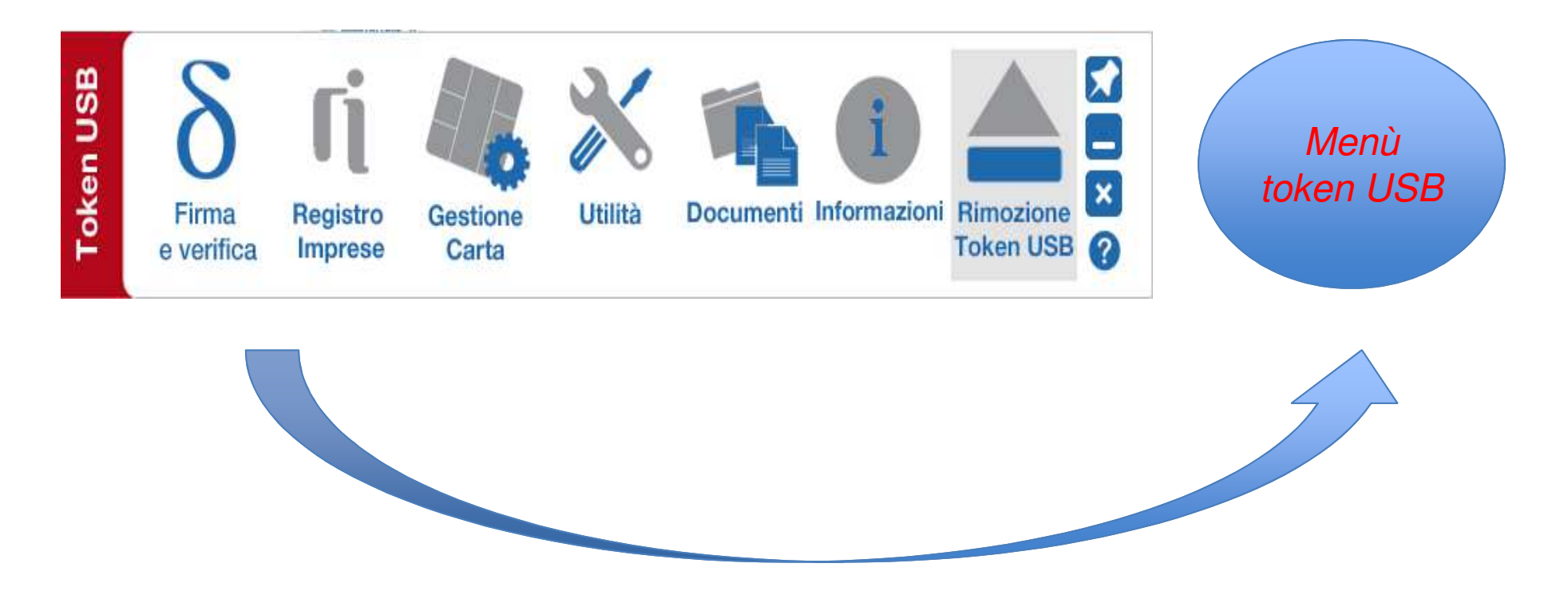

Per utilizzare la smart card, oltre a dotarsi di un lettore, è necessario installare un software di firma.

A tale scopo fare riferimento al sito www.card.infocamere.it

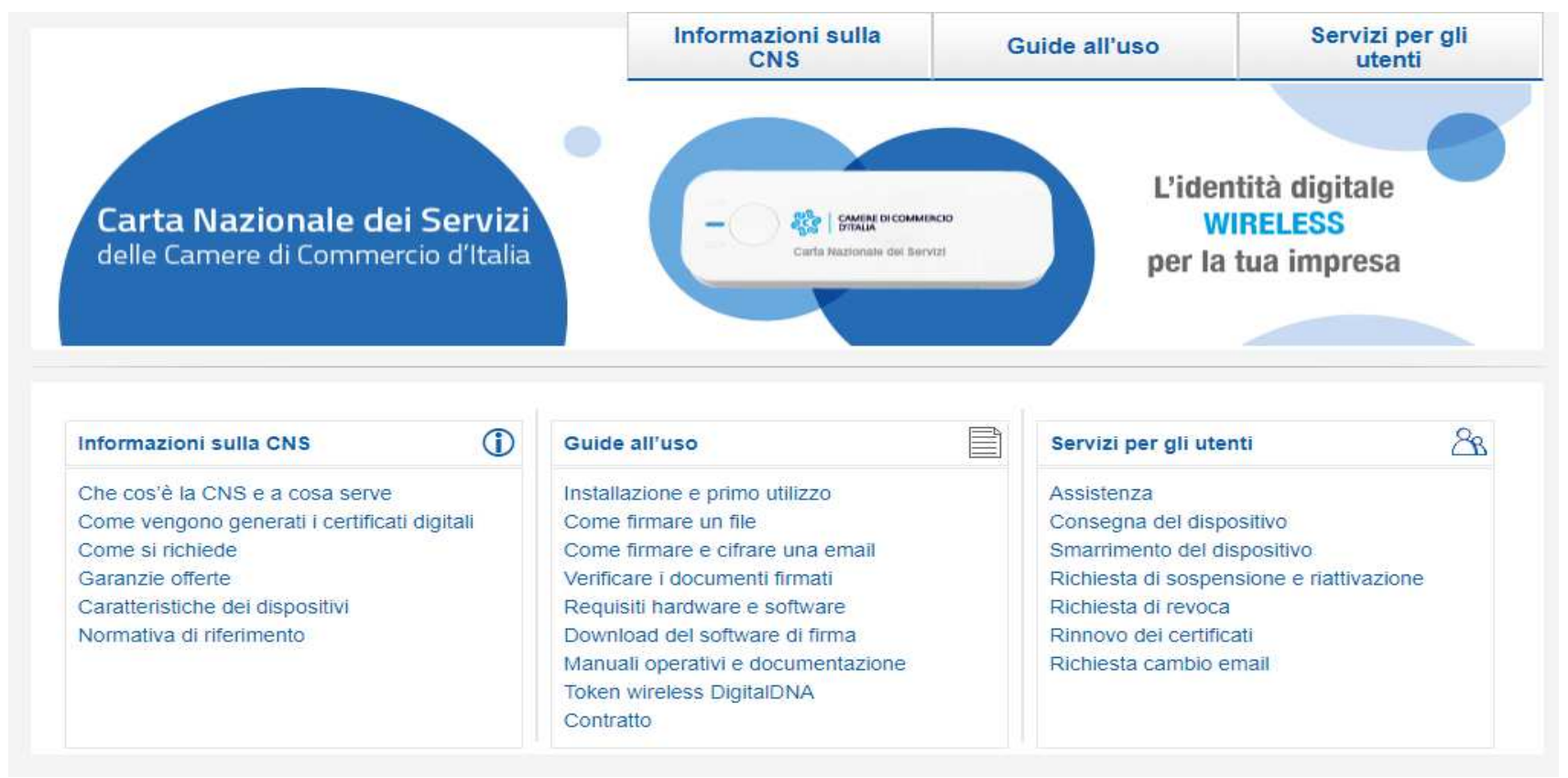

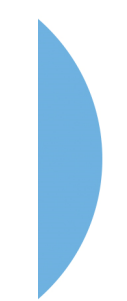

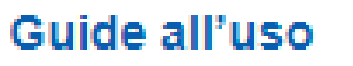

Installazione e primo utilizzo Come firmare un file Come firmare e cifrare una email Verificare i documenti firmati Requisiti hardware e software Download del software di firma Manuali operativi e documentazione Token wireless DigitalDNA Contratto

CHANNEL DI COMBACINO DI

Carls manuface on Service

Carta Nazionale dei Servizi delle Camere di Commercio d'Italia

Download software

Installazione e primo utilizzo Come firmare un file Come firmare un email Verifica documenti firmati Requisiti hardware/software Download software Manuali operativi e documentazione Token wireless DigitalDNA Contratto In questa sezione è disponibile il software di firma da installare nel proprio PC e quello necessario per un

L'identità digitale

WIRELESS

per la tua impresa

I software DIKE e File Protector sono entrambi in grado di gestire i dispositivi forniti dalla Camera di Commercio mentre il software per il ripristino del token usb è specifico e non interscambiabile.

Guida installazione e configurazione

eventuale ripristino del prorpio token.

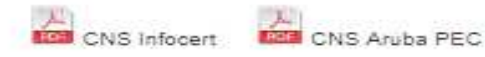

Download software di firma per PC

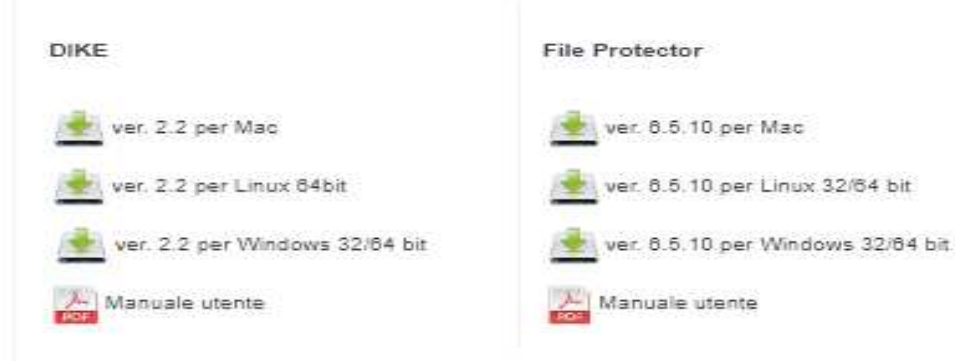

### Attivazione convenzione: prima registrazione

| 👚 сні sia     | MO DATI E DOCUMENTI UFFICIALI SPORTELLO | D PRATICHE                                   | ENG 🔹 AREA UTEN | NTE       |
|---------------|-----------------------------------------|----------------------------------------------|-----------------|-----------|
| <b>regist</b> | roimprese.it                            |                                              |                 |           |
| I dati uff    | iciali delle Camere di Commercio        |                                              |                 |           |
| TROVA         | Accedi rapida.                          | mente a VISURE, BILANCI, FASCICOLI           |                 |           |
|               | NOME IMPRESA O ATTIVITÀ                 | Tutta Italia                                 |                 | I         |
| RICERCA       |                                         |                                              | CERCA           | 11.<br>iE |
| COLORADA.     |                                         | i prospetti sono disponibili nel formato PDF |                 |           |

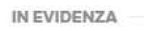

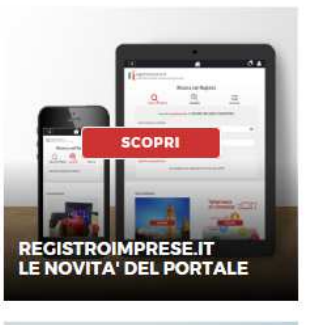

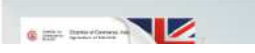

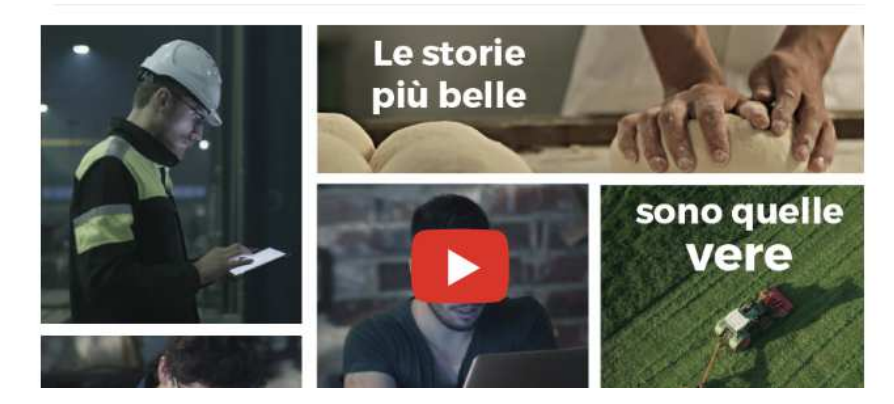

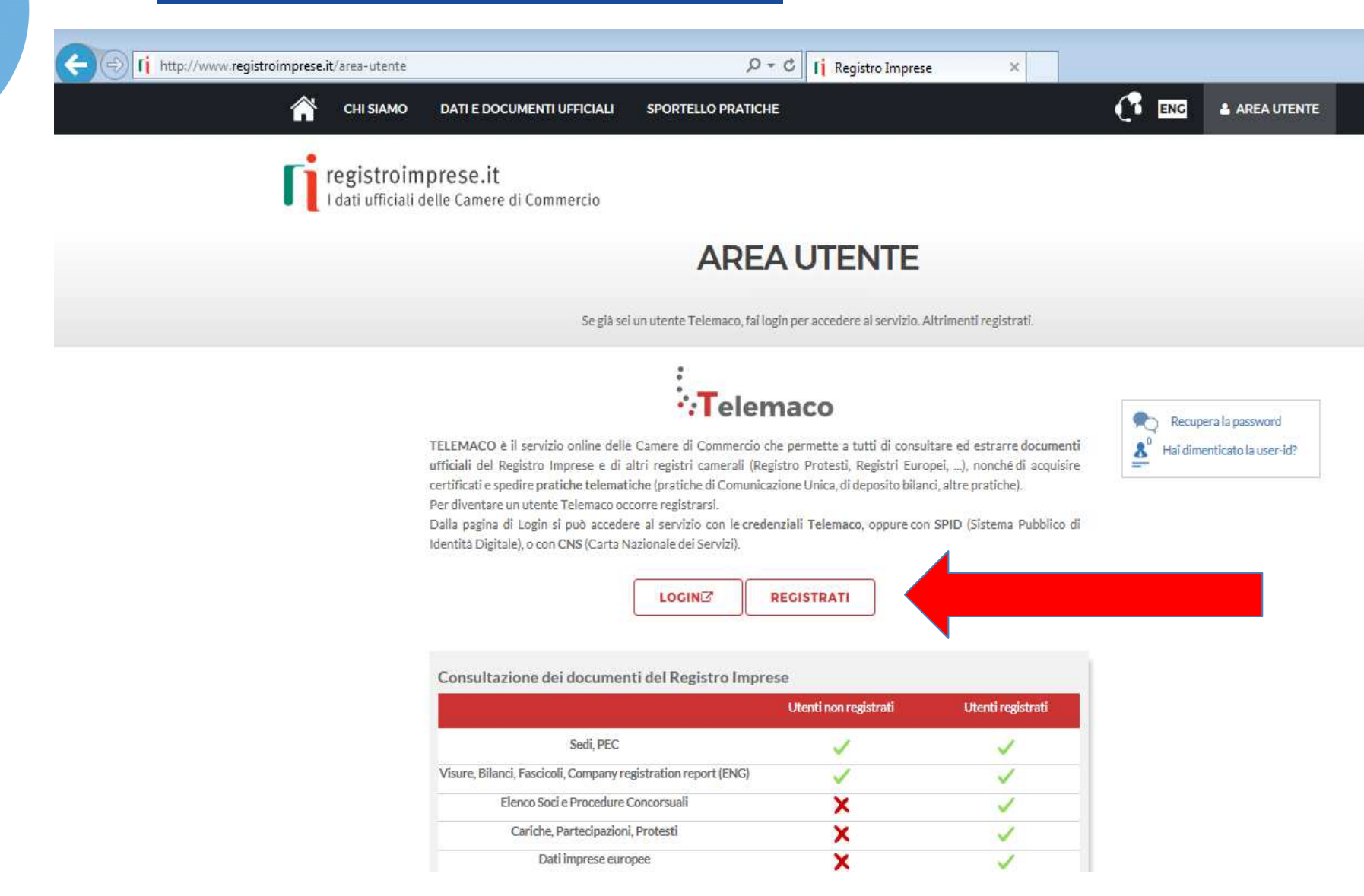

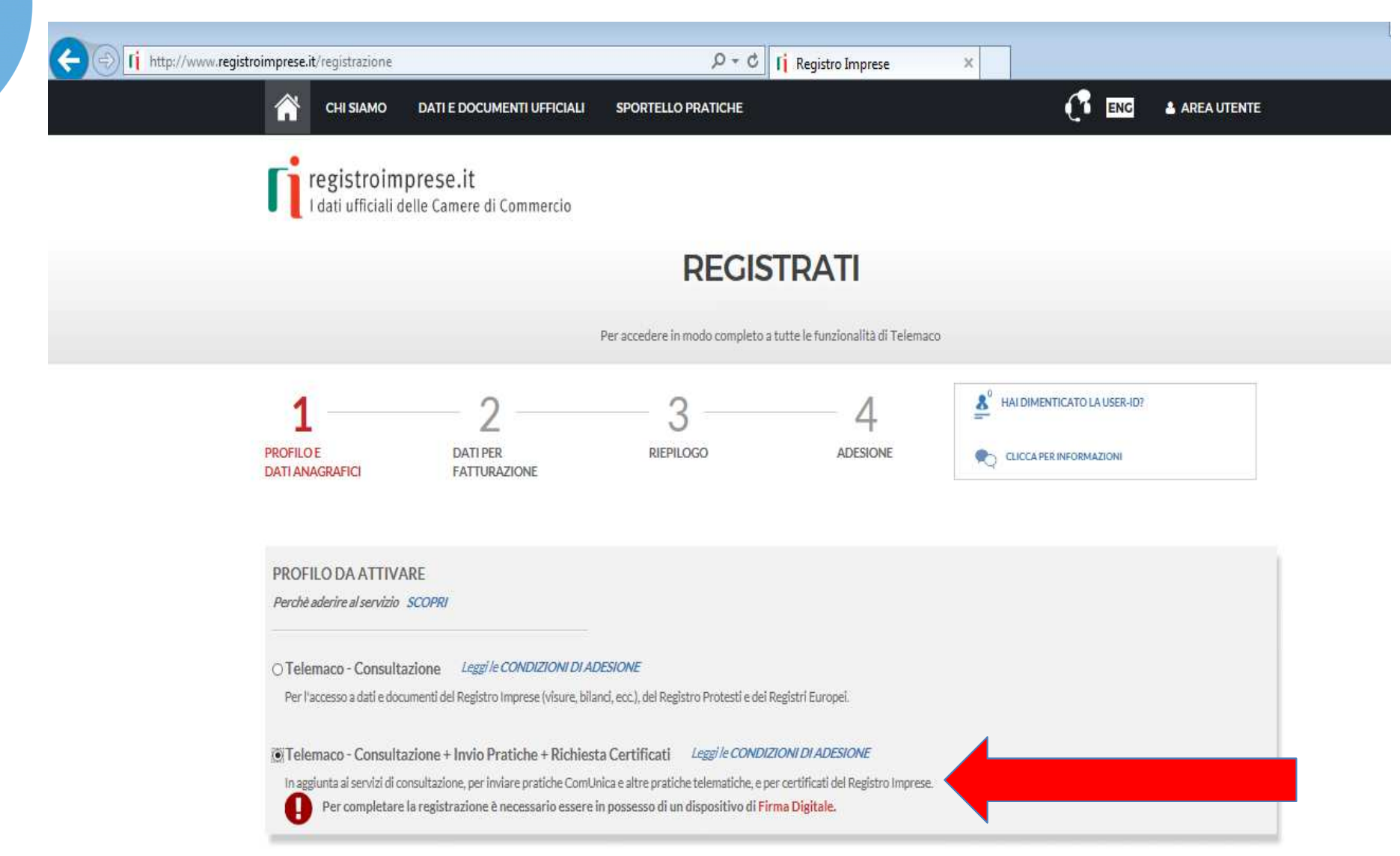

| CHI SIAMO DATI E DOCUN                                                                       | MENTI UFFICIALI                                             | SPORTELLO PRATICHE                                                  |                                                                                                    |                                                                       |
|----------------------------------------------------------------------------------------------|-------------------------------------------------------------|---------------------------------------------------------------------|----------------------------------------------------------------------------------------------------|-----------------------------------------------------------------------|
| DATI ANAGRAFICI Sped                                                                         | Sei in possesse                                             | o di un'identità digitale (S                                        | SPID liv.2 o CNS)? PROSEGUI                                                                              |                                                                       |
| () Inserisci i dati della persona fisica intest<br>specificare se opera in proprio o in rapp | ⊰<br>ataria del contratto e, ne<br>resentanza di un'impresa | el caso del profilo 'Consultazio<br>a, uno studio o un'associazione | ne + Invio Pratiche + Richiesta Certificati' ancho<br>2                                                  | della firma digitale. Successivamente :                               |
| Cognome*                                                                                     | Nome*                                                       |                                                                     | Data di nascita *                                                                                        |                                                                       |
|                                                                                              |                                                             |                                                                     | gg/mmVaaaa                                                                                               |                                                                       |
| Nazione di nascita *                                                                         | Provincia di nascit:                                        | a*                                                                  | Comune di nascita *                                                                                      | -                                                                     |
| ITALIA                                                                                       |                                                             | <b></b>                                                             | <u> </u>                                                                                                 | <b>~</b> ]                                                            |
| ⊠ Indirizzo e-mail*                                                                          |                                                             | A questo indirizzo ti si<br>indirizzo di Posta Cert                 | aranno comunicati user-id e password per l'acci<br>tificata (PEC), verificare che sia abilitato alla ric | esso al servizio. Nel caso si indichi un<br>ezione di e-mail NON PEC. |
| INFORMAZIONI UTILI                                                                           |                                                             | PRO                                                                 | SEGUI                                                                                                    |                                                                       |
| 2                                                                                            | Æ                                                           | 20                                                                  | £                                                                                                    |                                                                       |

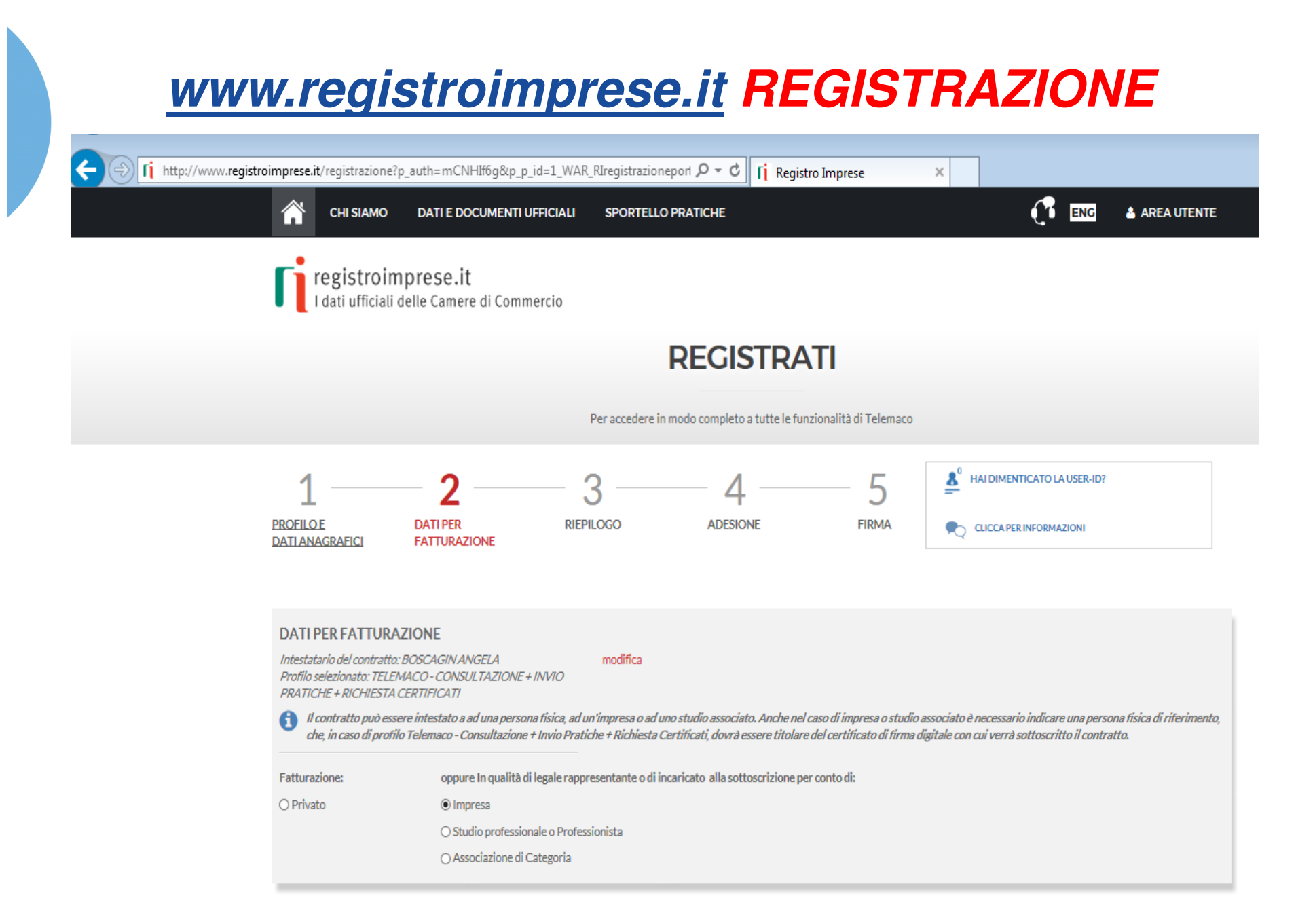

👖 http://www.registroimprese.it/registrazione?p\_auth=mCNHIf6g&p\_id=1\_WAR\_RIregistrazioneport P - C

CHI SIAMO DATI E DOCUMENTI UFFICIALI SPORTELLO PRATICHE

×

| ⊠ Indirizzo e-mail*<br>angela.boscagin@infocamere.it |                       | A questo indirizzo saranno spedite le fatture di pagamento a fronte di ogni ricarica del     conto |               |                     |       |  |  |
|------------------------------------------------------|-----------------------|----------------------------------------------------------------------------------------------------|---------------|---------------------|-------|--|--|
|                                                      |                       |                                                                                                    |               |                     |       |  |  |
| Nazione*                                             |                       | Codice Fiscale*                                                                                    | (Impresa)     | P.IVA*              |       |  |  |
| ITALIA                                               | $\mathbf{\mathbf{v}}$ |                                                                                                    |               |                     |       |  |  |
| Provincia*                                           | Comune*               |                                                                                                    | Indirizzo*    |                     | CAP   |  |  |
| ROMA                                                 | ROMA                  |                                                                                                    |               |                     | 00100 |  |  |
| Telefono *                                           |                       | Fax                                                                                                |               | Numero di cellulare |       |  |  |
| 06111111                                             |                       |                                                                                                    |               |                     |       |  |  |
| Categoria *                                          |                       |                                                                                                    | Personalizza* |                     |       |  |  |
| ALTRO                                                |                       | ~                                                                                                  |               |                     |       |  |  |

#### **INFORMAZIONI UTILI**

 $\sim$ 

4

registroimprese.it I dati ufficiali delle Camere di Commercio

### REGISTRATI

Per accedere in modo completo a tutte le funzionalità di Telemaco

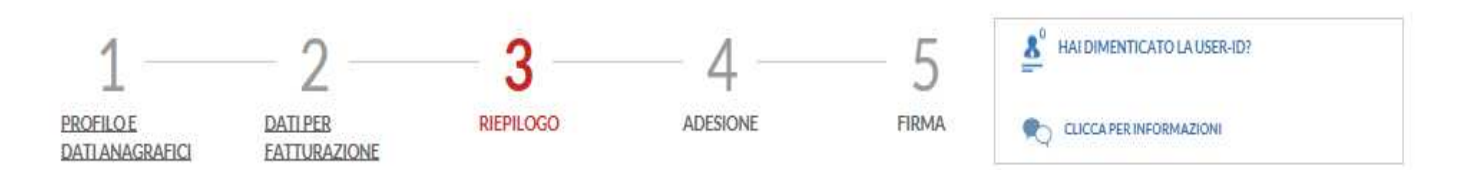

#### RIEPILOGO

Segue il riepilogo dei dati inseriti. Verifica e clicca su "Prosegui" se sono corretti, altrimenti utilizza il menù in alto per tornare ai passi precedenti.

| RICHIEDENTE modifica                     | 1 |
|------------------------------------------|---|
| Richiedente : BOSCAGIN ANGELA<br>Nato a: |   |
| II: CF: BS                               |   |

PROSEGUI

#### PROFILO RICHIESTO modifica

Hai richiesto l'attivazione del profilo: TELEMACO - CONSULTAZIONE + INVIO PRATICHE + RICHIESTA CERTIFICATI

### INTESTAZIONE DELLE FATTURE modifica Le fatture saranno intestate a: ANGELA BOSCAGIN 00100 ROMA (RM) ITALIA Codice fiscale : B Partita IVA : e inviate in formato elettronico al seguente indirizzo email: Per essere contattato hai indicato i seguenti recapiti: Telefono: 06111111 ACCESSO A TELEMACO modifica User e password saranno inviate al seguente indirizzo: PROSEGUI

registroimprese.it I dati ufficiali delle Camere di Commercio

### REGISTRATI

Per accedere in modo completo a tutte le funzionalità di Telemaco

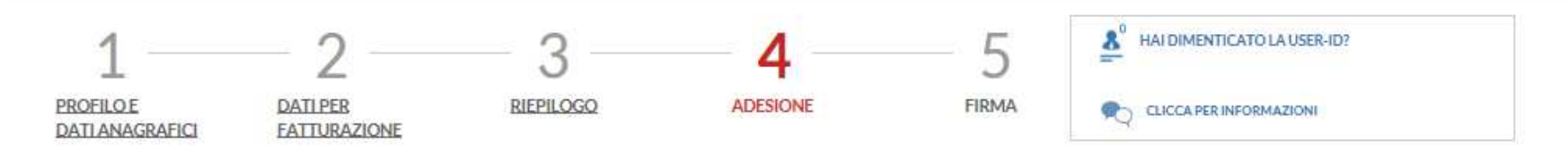

#### ADESIONE

Per completare la tua richiesta leggi ed accetta espressamente, scorrendo i box di testo qui riportati, le condizioni di erogazione del servizio che hai selezionato. Decidi infine se intendi consentire il trattamento dei tuoi dati personali e conferma la tua scelta digitando nella apposita finestra il codice che compare nell'immagine in fondo a questa pagina; se non riesci a leggerlo hai la possibilita' di generarne uno nuovo. Dopo la conferma sarai avvisato delle modalita' per entrare in possesso di user-id e password di accesso al servizio.

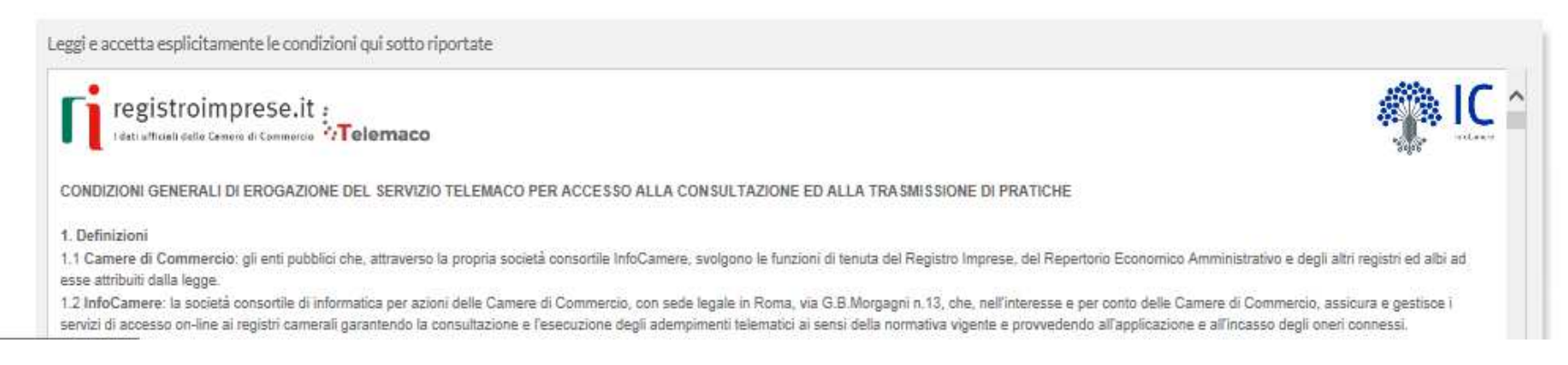

| eggi e accetta<br>In particolare, l'             | ta esplicitamente le condizioni qui sotto riportate                                                                                                    |                          |
|--------------------------------------------------|----------------------------------------------------------------------------------------------------|--------------------------|
| art. 3.2 (<br>art. 5.2 (                         | (obbligo di custodia delle credenziali di accesso ed esonero responsabilità di InfoCamere);<br>(variazione ed integrazione della Tabella)                                                                                                    |                          |
| art. 9.2 ed 9.3 (                                | 3 (recesso di InfoCamere)                                                                                                    |                          |
| art. 10<br>art. 12 (i                            | (irisoluzione del contratto)                                                                                                    |                          |
| art. 13 (v                                       | (variazione delle condizioni generali);                                                                                                    |                          |
| art. 14 (I                                       |                                                                                                    |                          |
|                                                  | Accetto Non accetto                                                                                                    |                          |
|                                                  |                                                                                                    |                          |
| L'utente, ai sen                                 | ensi degli articoli 23 e 130 del Codice della Privacy (D.Lgs.198/2003),                                                                                                    |                          |
| Esprime                                          | e il consenso 🔿 Non esprime il consenso                                                                                                    |                          |
| al trattamento o                                 | o dei propri dati personali forniti nel modulo di adesione per le seguenti finalità:                                                                                                    |                          |
| <ul> <li>elaborazio</li> </ul>                   | tione di studi, ricerche, statistiche di mercato da parte di InfoCamere e delle Camere di Commercio;                                                                                                    |                          |
| <ul> <li>invio di ma<br/>dell'importi</li> </ul> | nateriale pubblicitario e/o informativo da parte di InfoCamere e delle Camere di Commercio. In particolare, potranno essere proposti servizi offerti dal sistema camerale prevedendone il pagame<br>pro versato per l'erogazione del servizio Telemaco. | ento mediante l'utilizzo |
| Il predetto cons                                 | nsenso è del tutto facoltativo e, pertanto, il mancato rilascio non impedisce l'accesso al Servizio.                                                                                                    |                          |
|                                                  | ggiornato sulle novità del servizio? ⊛Si ⊖No                                                                                                    |                          |
| uoi essere ag                                    |                                                                                                    |                          |
| uoi essere agg                                   |                                                                                                    |                          |
|                                                  | ggiornato sulle novita del servizio? 🛞 SI 🔿 No                                                                                                    |                          |

👖 http://www.registroimprese.it/registrazione?p\_auth=mCNHIf6g&p\_p\_id=1\_WAR\_RIregistrazioneport 🎗 - C

CHI SIAMO DATI E DOCUMENTI UFFICIALI SPORTELLO PRATICHE

ENG 🛔 AREA UTENTE

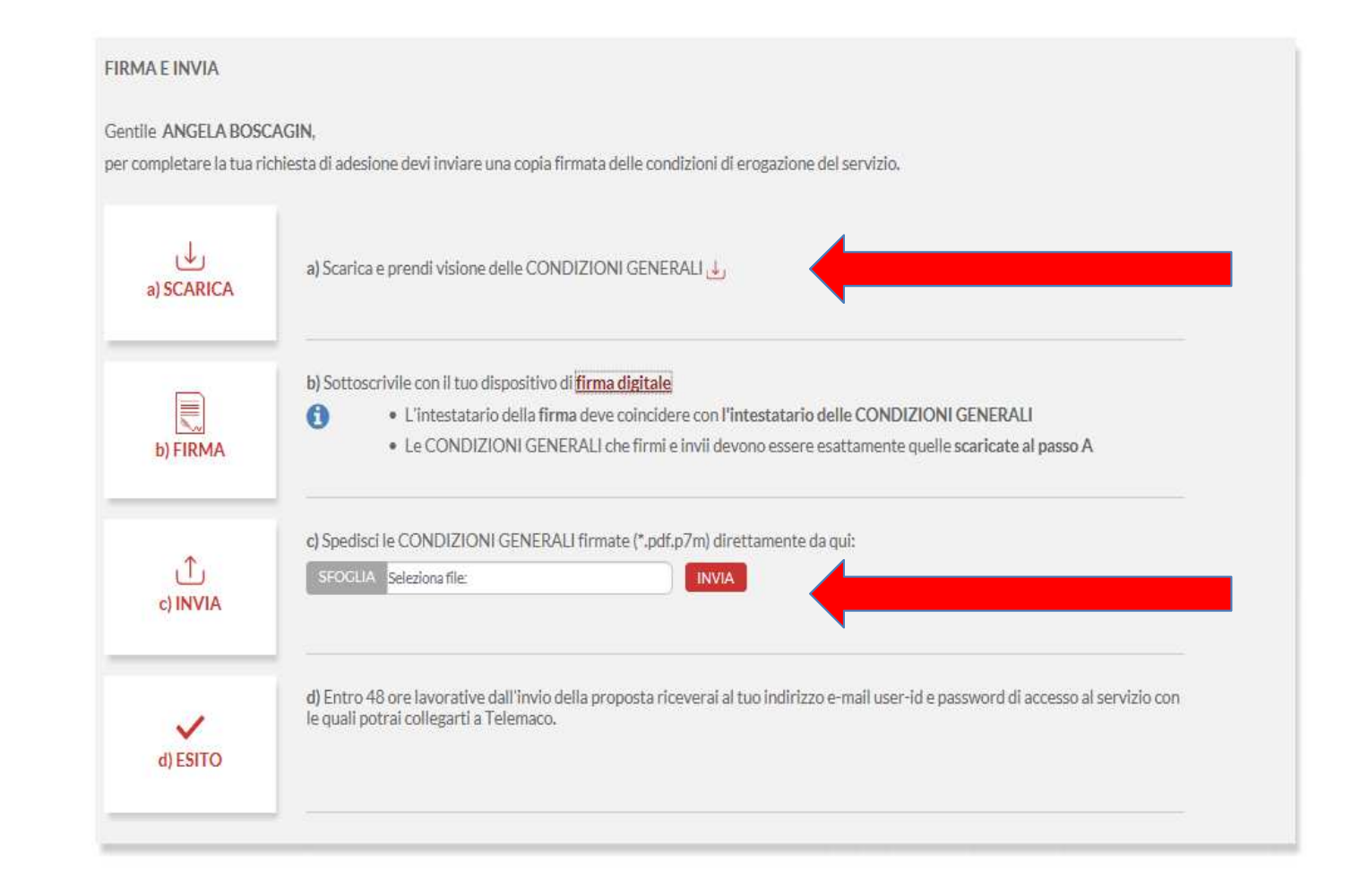

### www.registroimprese.it PREPAGATO

Terminata la fase di registrazione, quando il profilo per l'accesso è disponibile, è necessario procedere con l'alimentazione del proprio borsellino, indispensabile per il pagamento dei diritti di segreteria.

|      |                                    |                                                                                 | SALDO E VERSAMENTO SUSER TOO034 |
|------|------------------------------------|---------------------------------------------------------------------------------|---------------------------------|
| •:Te | SPORTELLO TELEI<br>AL REGISTRO IMP | MATICO PER L'ACCESSO<br>RESE                                                    |                                 |
| HOME | IMPRESE PERSONE PROTESTI RI        | EGISTRI EUROPEI ALTRI SERVIZI 🔻                                                 |                                 |
|      | Il mio conto €                     | SALDO E VERSAMENTO                                                              |                                 |
|      | SALDO E VERSAMENTO                 | METODO DI PAGAMENTO SELEZIONATO: PREPAGATO                                      |                                 |
|      | LISTINO                            | DIRITTI                                                                         |                                 |
|      | UTENZE COLLEGATE                   | (ricerche, visure, atti, bilanci, elenchi, diritti pratiche, etc.) TARIFFE 50 € |                                 |
|      | DATI DI FATTURAZIONE               | (registri europei, spedizione pratiche, ins. posizione in monitoraggi, etc.)    |                                 |
|      | ESTRATTO CONTO                     |                                                                                 |                                 |
|      | ARCHIVIO FATTURE                   |                                                                                 |                                 |
|      | SERVIZI ATTIVI E RECESSO           | CERTIFICATO ARTIGIANO CERTIFICATO DI ISCRIZIONE                                 | CERTIFICATO STORICO             |

### www.registroimprese.it PREPAGATO

€ SALDO E VERSAMENTO D:144,12 T:50,00 Q USER T00034 DOCUMENTI **SALDO E VERSAMENTO** Il mio conto € SALDO E VERSAMENTO METODO DI PAGAMENTO SELEZIONATO: PREPAGATO LISTINO DIRITTI 144.12 € (ricerche, visure, atti, bilanci, elenchi, diritti pratiche, etc.) UTENZE COLLEGATE TARIFFE 50€ AUMENTA CREDITO (registri europei, spedizione pratiche, ins. posizione in monitoraggi, DATI DI FATTURAZIONE etc.) Per le ESTRATTO CONTO richieste ARCHIVIO FATTURE dei Diritti € certificati 100 SERVIZI ATTIVI E RECESSO (ricerche, visure, atti, bilanci, elenchi, diritti pratiche, etc.) di origine, Tariffa l miei dati 🛔 € Inserisci importo (registri europei, spedizione pratiche, ins. posizione in ricaricare monitoraggi, etc.) DATI ANAGRAFICI solo la € 0.00 IVA (su Tariffe) voce diritti **OPERAZIONI** TOT. VERSAMENTO 100,00€ CAMBIO PASSWORD

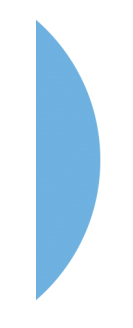

### www.registroimprese.it PREPAGATO

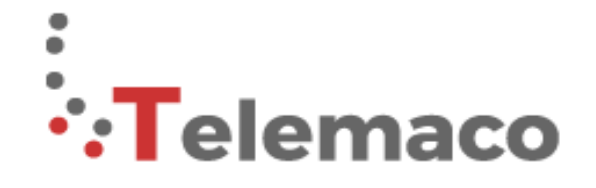

SPORTELLO TELEMATICO PER L'ACCESSO AL REGISTRO IMPRESE

#### SCEGLI LA MODALITA' DI PAGAMENTO

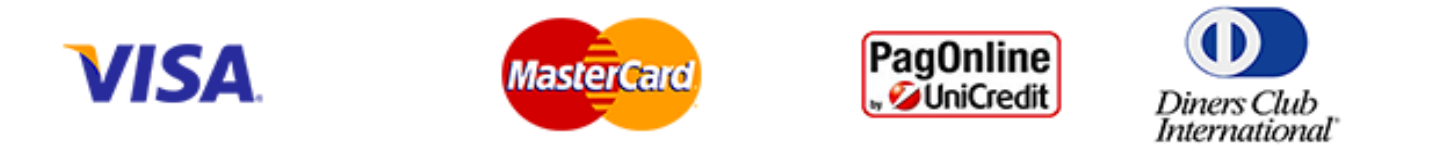

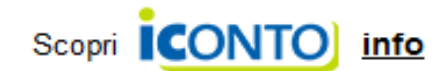

### <u>www.registroimprese.it</u> sportello pratiche e-gov

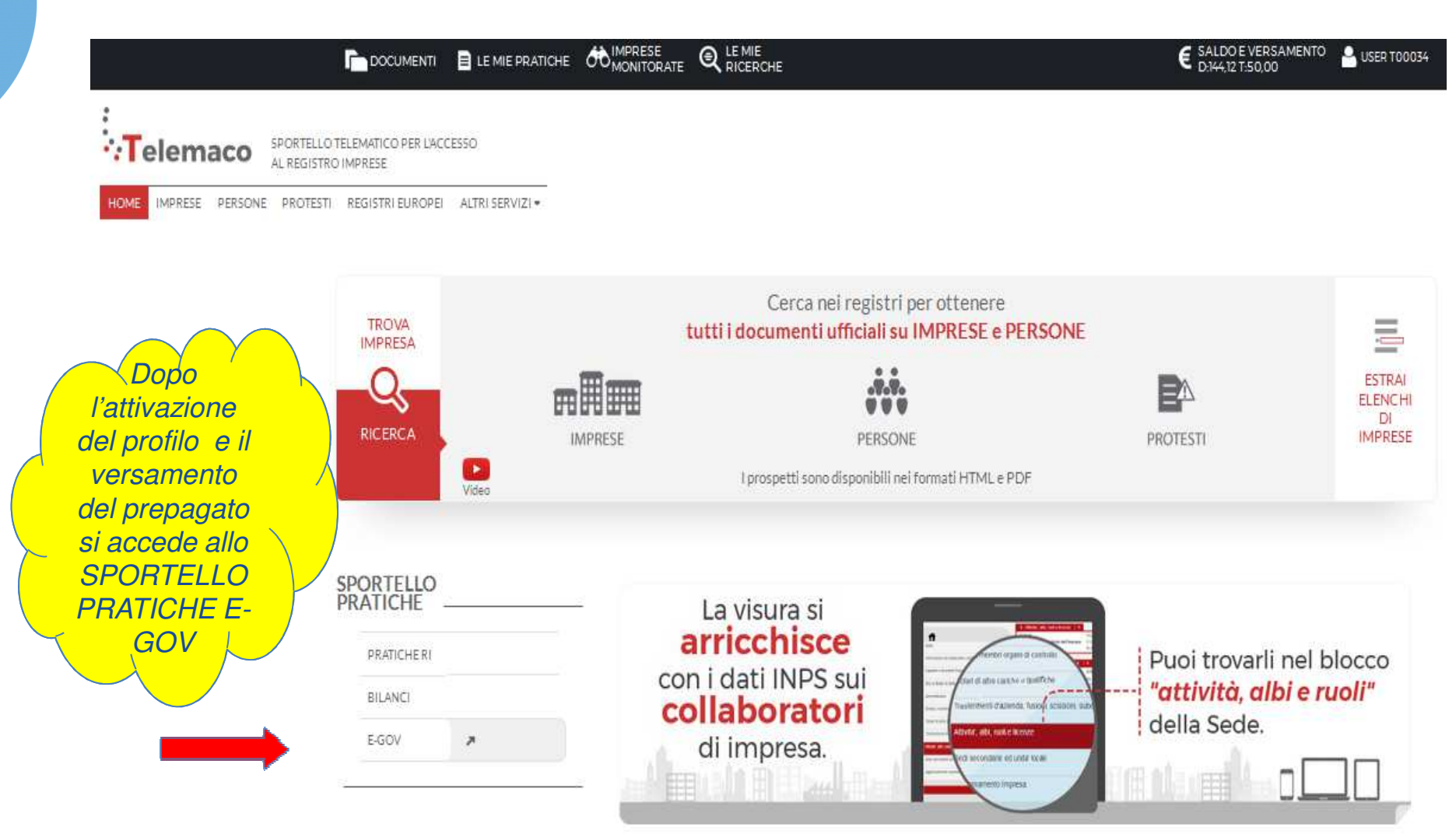

### <u>www.registroimprese.it</u> sportello pratiche E-GOV

Al primo accesso è necessario completare la propria registrazione inserendo i dati richiesti nella finestra che viene proposta cliccando su procedi

#### Serv. e-Gov > Sportelli Telematici

Servizi di spedizione pratiche telematiche per l'E-Government. Il servizio di acquisizione delle Pratiche da parte degli Sportelli Telematici è attivo dai Lunedi al Venerdi dalle ore 8.00 alle 19.00 ed il Sabato dalle ore 8.00 alle 14.00. Al di fuori di questi orari è comunque possibile usufruire delle funzioni di preparazione ed inoltro dello Pratiche Telematiche che verranno acquisite dallo Sportello alla successiva apertura. NEWS Per visualizzare la pagina completa delle news, cliccare qui • 18 settembre 2017 - E' costituita la Camera di Commercio Metropolitana di Milano - Monza-Brianza - Lodi risultante dall'accorpamento delle Camere di Milano, Lodi e Monza e Brianza, a norma dell'art. 1, comma 5 della legge 580 del 1993. Lista Sportelli Telematici Disponibili Corsi e-learning Albi e Ruoli Camerali Brevetti e Marchi Sono disponibili in modalità e-learning dei corsi gratuiti sulla Pratica Telematica Certificazioni per l'Estero È richiesta l'autoregistrazione Contributi alle Imprese Servizio assistenza Dichlarazione Conformità Implanti peratori con l'Estero Rivoloiti al Contact Center arl Tipic! Completamento o modifica registraza Per completare la registrazione (nel caso di Nuovo Utente) o modificare i propri dati già inseriti Procedi » Macciori dettagli nella nota disponiblie gui

### www.registroimprese.it sportello pratiche e-gov

| Serv. e-Gov > Registrazione                                                                                                    |                                                                                                    |                    |
|----------------------------------------------------------------------------------------------------|----------------------------------------------------------------------------------------------------|--------------------|
| I campi contrassegnati da * sono necessari alla regist                                                                                                    | razione.                                                                                                    |                    |
| Dati Utente                                                                                                    |                                                                                                    |                    |
| Cognome *                                                                                                    | Boscagin                                                                                                    |                    |
| Nome                                                                                                    | Angela                                                                                                    |                    |
| Codice Fiscale                                                                                                    |                                                                                                    |                    |
| E-mail *                                                                                                    |                                                                                                    |                    |
|                                                                                                    |                                                                                                    |                    |
| Dati Impresa                                                                                                    |                                                                                                    | Inserire II codice |
| Denominazione                                                                                                    | INFOCAMERE                                                                                                    | fiscale presente   |
| Codice Fiscale/Partita IVA **                                                                                                    | 03292800376                                                                                                    | sulla visura       |
| Indirizzo Sede                                                                                                    |                                                                                                    |                    |
| N. Civico                                                                                                    |                                                                                                    | camerale           |
| Comune                                                                                                    | ROMA                                                                                                    |                    |
| Località                                                                                                    |                                                                                                    |                    |
| C.A.P.                                                                                                    | 35100                                                                                                    |                    |
| Provincia                                                                                                    | ROMA                                                                                                    |                    |
| Telefono                                                                                                    | 0498288693777                                                                                                    |                    |
| ** Obbligatorio solo se si compila la sezione Dati Im                                                                                                    | presa.                                                                                                    |                    |
|                                                                                                    |                                                                                                    |                    |
| <b>INFORMATIVA art. 13 D.Lgs. 196/03.</b> I dati perso trattati per comunicazioni con l'interessato da parte d 196/03; potranno essere comunicati alle Camere di C particolare, verificare l'esistenza, aggiornare, rettifica trattamento, InfoCamere Scpa. | nali raccolti, obbligatori per l'utilizzazione del prodotto software, saranno<br>Infocamere e saranno protetti conformemente alle disposizioni della D.Lgs.<br>ommercio. L'interessato ha i diritti di cui all'art. 7 della legge citata e, in<br>re i propri dati od opporsi al loro trattamento rivolgendosi alla Titolare del |                    |
|                                                                                                    | Salva                                                                                                    |                    |

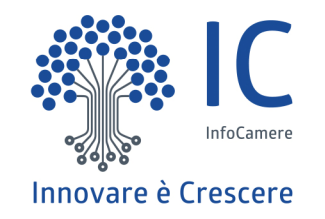

## **PRATICA TELEMATICA**

- Creazione modello base
- Firma Modello base
- Inserimento allegati
- Invio
- Monitoraggio stato/avanzamento pratica

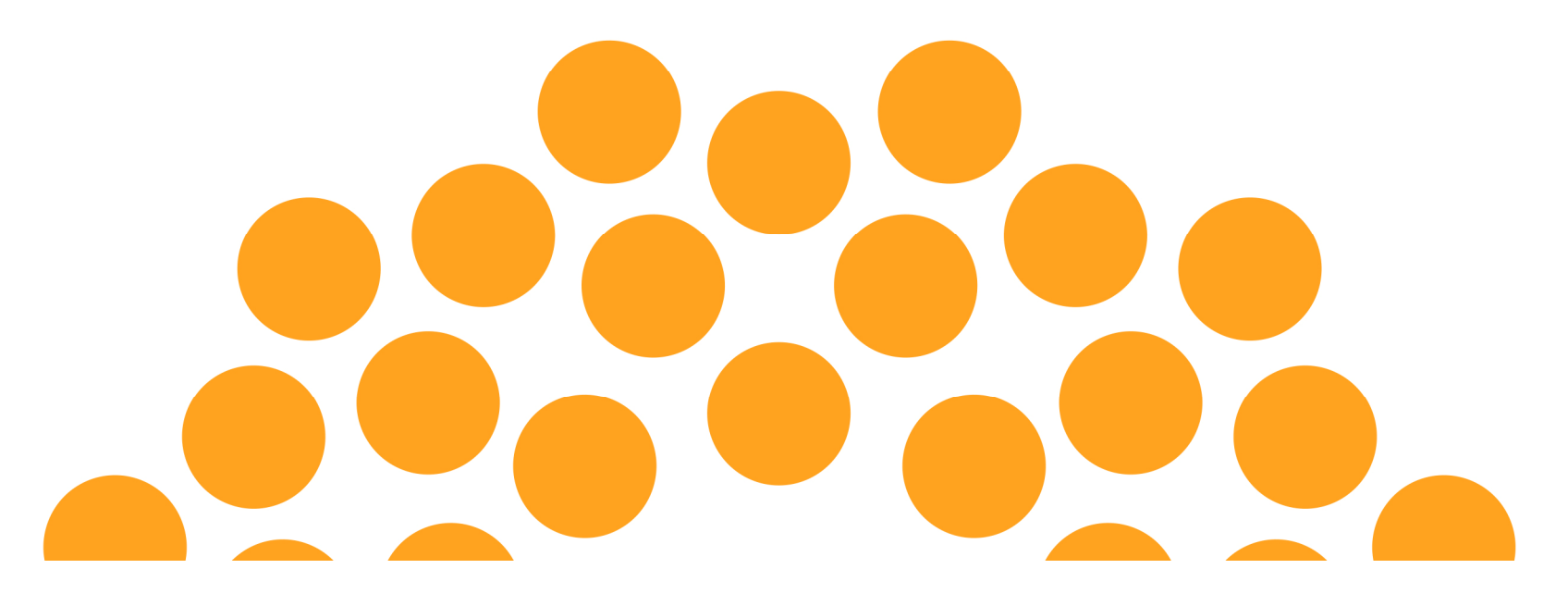

#### Serv. e-Gov > Sportelli Telematici

#### Servizi di spedizione pratiche telematiche per l'E-Government.

Il servizio di acquisizione delle Pratiche da parte degli Sportelli Telematici è attivo dal Lunedí al Venerdí dalle ore 8.00 alle 19.00 ed il Sabato dalle ore 8.00 alle 14.00. Al di fuori di questi orari è comunque possibile usufruire delle funzioni di preparazione ed inoltro dello Pratiche Telematiche che verranno acquisite dallo Sportello alla successiva apertura.

#### NEWS Per visualizzare la pagina completa delle news, cliccare qui

• 18 settembre 2017 - E' costituita la Camera di Commercio Metropolitana di Milano - Monza-Brianza - Lodi risultante dall'accorpamento delle Camere di Milano, Lodi e Monza e Brianza, a norma dell'art.1, comma 5 della legge 580 del 1993.

#### Lista Sportelli Telematici Disponibili

#### Corsi e-learning

sulla Pratica Telematica È richiesta l'autoregistrazione

Servizio assistenza

Rivolgiti al Contact Center

sono disponibili in modalità e-learning dei corsi gratuiti

- <u>Albi e Ruoli Camerali</u>
- <u>Brevetti e Marchi</u>
- <u>Certificazioni per l'Estero</u>
- <u>Contributi alle Imprese</u>
- Dichiarazione Conformità Impianti
- Operatori con l'Estero
- Prodotti Agroalimentari Tipici
- Servizio Metrico

#### Completamento o modifica registrazione

Per completare la registrazione (nel caso di Nuovo Utente) o modificare i propri dati già inseriti Procedi » Maggiori dettagli nella nota disponibile qui

| Cert'O                                                                                                    | - Creazion                                                                                       | e modell                                       | o ba  | ise                                                 |
|----------------------------------------------------------------------------------------------------|--------------------------------------------------------------------------------------------------|------------------------------------------------|-------|-----------------------------------------------------|
| Cert'o                                                                                                    | Servizio per la trasmissione telem<br>delle richieste di rilascio del<br>Certificato di Origine. | natica                                         |       |                                                     |
| SALDO E DISPONIBILITA'                                                                                         | oscagin. Il suo credito disponibile è :                                                          | Tariffa     € 50,00       Diritti     € 144,12 |       | La prima videata<br>riporta:<br>1. il proprio saldo |
| AVVISO<br>Dal 18 settembre 2017 si e' costituita                                                               | la Camera di Commercio Metropolitana (                                                           | di Milano Monza Brianza Lodi.                  |       | 2. gli eventuali<br>avvisi                          |
| Si invitano gli utenti a porre particola ritiro del certificato di origine (Milano,                            | ire attenzione alla scelta della sede pre<br>Monza, Lodi, Legnano, Desio)                        | esso la quale intendono effettua               | re il | 3. l'accesso al cors<br>e-learning                  |
| CORSO E-LEARNING<br>E' disponibile il <u>corso gratuito</u> sulla P<br>(al primo accesso e' richiesta la regis | ratica Telematica dei Certificati di Origine<br>trazione)                                        | e in modalità e-learning                       |       |                                                     |

| <u>Home</u> | Crea Modello | Nuova    | Da Inviare | Da Rettificare | Inviate  | <u>Storico</u> |
|-------------|--------------|----------|------------|----------------|----------|----------------|
|             | <b>^</b>     | <b>^</b> | <b>^</b>   | <b>^</b>       | <b>^</b> | <b>^</b>       |
|             |              |          |            |                |          |                |
|             |              |          |            |                |          |                |
|             | 1            | 2        | 3          | 4              | 5        | 6              |

- 1. viene proposto il modello del certificato da compilare
- 2. composizione pratica telematica
- 3. pratiche generate ma non ancora trasmesse alla Camera (es. perché ancora in lavorazione)
- 4. pratiche per le quali la Camera ha chiesto una correzione
- 5. archivio pratiche inviate in Camera
- 6. archivio pratiche chiuse da oltre due anni

| <u>Home</u> | Crea Modello | <u>Nuova</u> | <u>Da Inviare</u> | Da Rettificare | <u>Inviate</u> | Storico |
|-------------|--------------|--------------|-------------------|----------------|----------------|---------|
|             |              |              |                   |                |                |         |

| Cerca Impresa (Spe                                              | ditore): |       |
|-----------------------------------------------------------------|----------|-------|
| CCIAA<br><ul> <li>Numero REA</li> <li>Codice fiscale</li> </ul> |          | Cerca |

### In questa fase si cerca l'impresa (per numero rea o codice fiscale)

| Cerca Impresa (Spe | ditore):    | Certifica     i pratic | to d'Origine - Mozilla Firefox<br>acdor.infocamere.it/ptco/attore/EseguiRicercaImprese           | action                                   |        |           |       |
|--------------------|-------------|------------------------|--------------------------------------------------------------------------------------------------|------------------------------------------|--------|-----------|-------|
| CCIAA              | RM 🔻        | Numero                 | Denominazione                                                                                    | Indirizzo                                | Comune | Provincia | Sede/ |
| Numero REA         |             | RM-804877              | INFOCAMERE - SOCIETA' CONSORTILE DI INFORMATICA<br>DELLE CAMERE DI COMMERCIO ITALIANE PER AZIONI | CORSO STATI UNITI,<br>14                 |        | PD        | UL-10 |
| Codice fiscale     | 02313821007 | RM-804877              | INFOCAMERE - SOCIETA' CONSORTILE DI INFORMATICA<br>DELLE CAMERE DI COMMERCIO ITALIANE PER AZIONI | VIA GIOVANNI<br>BATTISTA MORGAGNI,<br>13 | ROMA   | RM        | SE-0  |
|                    |             | RM-804877              | INFOCAMERE - SOCIETA' CONSORTILE DI INFORMATICA<br>DELLE CAMERE DI COMMERCIO ITALIANE PER AZIONI | VIA VISERBA, 20                          |        | MI        | UL-13 |
|                    |             | PD-257382              | INFOCAMERE SOCIETA' CONSORTILE DI INFORMATICA<br>DELLE CAMERE DI COMMERCIO ITALIANE PER AZIONI   | CORSO STATI UNITI,<br>14                 | PADOVA | PD        | UL-1  |
|                    |             | MI-1729282             | INFOCAMERE S.C.P.A.                                                                              | VIA VISERBA, 20                          | MILANO | MI        | UL-1  |
|                    | 7           | BA-554963              | INFOCAMERE S.C.P.A.                                                                              | VIA NATALE<br>LOIACONO, 20/B             | BARI   | BA        | UL-1  |
|                    |             | p6 elementi            | rrovati e visualizzati                                                                           |                                          |        |           |       |

I dati vengono estratti dal Registro Imprese

| Cerca Impresa (Spe                                                                                                   | ditore):                                                     |                    |                      |               |                |
|----------------------------------------------------------------------------------------------------|--------------------------------------------------------------|--------------------|----------------------|---------------|----------------|
| CCIAA<br>Numero REA<br>Codice fiscale                                                                                | RM ▼<br>804877<br>02313821007                                |                    |                      |               |                |
| Dati impresa (Spedi                                                                                                  | tore)                                                        |                    |                      |               | Cerca          |
|                                                                                                    |                                                              |                    |                      |               |                |
| Denominazione: IN<br>AZIONI<br>Comune: (PD)<br>Indirizzo: CORSO S                                                    | FOCAMERE - SOCIETA<br>TATI UNITI, 14 <b>CAP:</b> 3           | V CONSORTILE DI IN | FORMATICA DELLE CAN  | IERE DI COMME | ERCIO ITALIANE |
| Denominazione: IN<br>AZIONI<br>Comune: (PD)<br>Indirizzo: CORSO S<br>Selezionare il tipo pr                          | FOCAMERE - SOCIETA<br>TATI UNITI, 14 <b>CAP:</b> 3<br>ratica | V CONSORTILE DI IN | IFORMATICA DELLE CAN | IERE DI COMME | ERCIO ITALIANE |
| Denominazione: IN<br>AZIONI<br>Comune: (PD)<br>Indirizzo: CORSO S<br>Selezionare il tipo p<br>Certificato di Origine | FOCAMERE - SOCIETA<br>TATI UNITI, 14 CAP: 3                  | V CONSORTILE DI IN | IFORMATICA DELLE CAN |               | Avvia compila  |

| Precompilazione del modello base  (file xml facoltativo) Sfoglia In alcuni casi la compilazione del formulario risulta particolarmente onero Il tempo massimo previsto per compilazione del solo formulario è di 30 della connessione. Nel caso sopra citato, si consiglia vivamente di effettuare dei salvatag posto in calce alla form e successivamente di ricaricarii, con i tasti                  | Carica modello base<br>ess in termini di tempo.<br>minuti trascorsi i quali si rischia la perdita dei dati a causa della caduta<br>ggi intermedi dei dati inseriti utilizzanda il testo "Scarica modello base"<br>"Sfoglia" e "Carica modello base" posti in testa, per proseguire nella |   | E' possibile caricare un<br>modello precompilato o<br>compilare i riquadri<br>proposti                 |
|----------------------------------------------------------------------------------------------------|----------------------------------------------------------------------------------------------------|---|----------------------------------------------------------------------------------------------------|
| Compliazione.<br>Questa operazione resetta anche il conteggio del tempo limite di 30 mini<br>Nella maggior parte dei casi la compilazione del riquadro 6 e 7 è la parte<br>tutti i campi richiesti inserendo nel riquadro 6 e 7 una sola riga e quindi j<br>la compilazione.<br>Si ricorda che la dimensione massima di ogni singolo file deallegare all<br>Mb totali.<br>CERTIFICATO<br>1- Speditore 💟 | uti.<br>e più impernativa; un suggerimento potrebbe essere quello di compilare<br>procedere con il salvataggio per poi ricaricare il formulario e completarme<br>la pratica è di 7 Mb; per ogni pratica si possono allegare al massimo 21<br>O D'ORIGINE                                 | 1 | Il punto di domanda su<br>fondo blu, presente in<br>testa ad ogni campo, da<br>indicazioni sui dati da |
| INFOCAMERE - SOCIETA' CONSORTILE DI INFORMATICA DELLE<br>CAMERE DI COMMERCIO ITALIAME PER AZIONI - CORSO STATI<br>UNITI, 14 - 35100 (PD) - ITALY                                                                                                    | UNIONE EUROPEA<br>CERTIFICATO D'ORIGINE                                                                                                    |   | inserire nel campo di<br>interesse                                                                     |
| 2- Destinatario 🖉 🗟 Rubrica                                                                                                    | 3- Paese d'origine V Italiano O Inglese Altro                                                                                                    |   |                                                                                                    |
| Paese Italiano 🙆 Inglese 🔘 Altro 🔘                                                                                                    |                                                                                                    |   | <u>Rubrica</u> nei campi 2 e 6<br>propone le compilazioni<br>effettuate con i modelli<br>precedenti    |
| - Indicazioni riguardanti il trasporto (facoltativo) 😺                                                                                                    | 5- Osservazioni 😜                                                                                                    | E |                                                                                                    |

| CENTIFICATO D'ORIGINE                                                                                                    |                                                                                                    |  |  |  |  |  |
|----------------------------------------------------------------------------------------------------|----------------------------------------------------------------------------------------------------|--|--|--|--|--|
| I Speditore<br>MANIFATTURA LANE GAETANO NARZGITO & FIGLI<br>S.F.A. O FIC' BREVEMENTE - VIA<br>A. ROSSI, SO , 36013 - FIOWENE ROCCHEITE (VI)                                                                                                    | COMUNITA' EUROPEA                                                                                                    |  |  |  |  |  |
| 2 Destinatario 🖉 Rubrica                                                                                                    | 3- Paese d'origine 🔍 Italiano 🤄 Inglese 🤇 Altro                                                                                                    |  |  |  |  |  |
| Descrizione                                                                                                    | TALA I O                                                                                                    |  |  |  |  |  |
| Paese                                                                                                    |                                                                                                    |  |  |  |  |  |
| 4- Indicazioni riguardanti il trasporto (facoltativo) 😡                                                                                                    | 5- Osservazioni 🔍                                                                                                    |  |  |  |  |  |
|                                                                                                    | Fatturato Totale Data Data                                                                                                    |  |  |  |  |  |
| 6- Numero d'ordine:marche, numerí, quantità e natura del o<br>Rubrica                                                                                                    | colli; denominazione delle merci 7- Quantită 🝚                                                                                                    |  |  |  |  |  |
| 8- 1) firmatario:                                                                                                    |                                                                                                    |  |  |  |  |  |
| 8- 1) firmatario:<br>- RICHIEDE i riascio di un certificato di origine che attesti che la<br>- DICHIASA che le indicazioni della presente domanda, nonche<br>Autorita' o agli ergarismi ai fini del rilascio di questo certificato<br>riformazioni sono quelle per le quali il certificato e' stato<br>riformazioni sono quelle per le quali il certificato e' stato<br>regolamentazione relativa alla definizione comune della nazion<br>- STMPEGNA a presentare, su richiesta delle Autorita' o degli<br>di tali Autorita' o regasismi adiittati riconescere | e merci sopra descritte sono originarie del Paese nel riguadro 3<br>e' i documenti giustificativi presentati e le informazioni fomite a<br>o sono esatti; che le merci alle guali si riferitoche tali documenti<br>richiesto; che tali merci soddisfario le condizioni previste da<br>ne d'origine delle merci:<br>i organismi abilitati, i giustificativi e le informazioni supplementi<br>i ciclasrini dell'originato. |  |  |  |  |  |

### **Cert'O – Esempio Modello Base**

# *Esempio di modello da compilare*

## Cert'O – Certificati multi-formulari

### È possibile richiedere un C.O. su più formulari

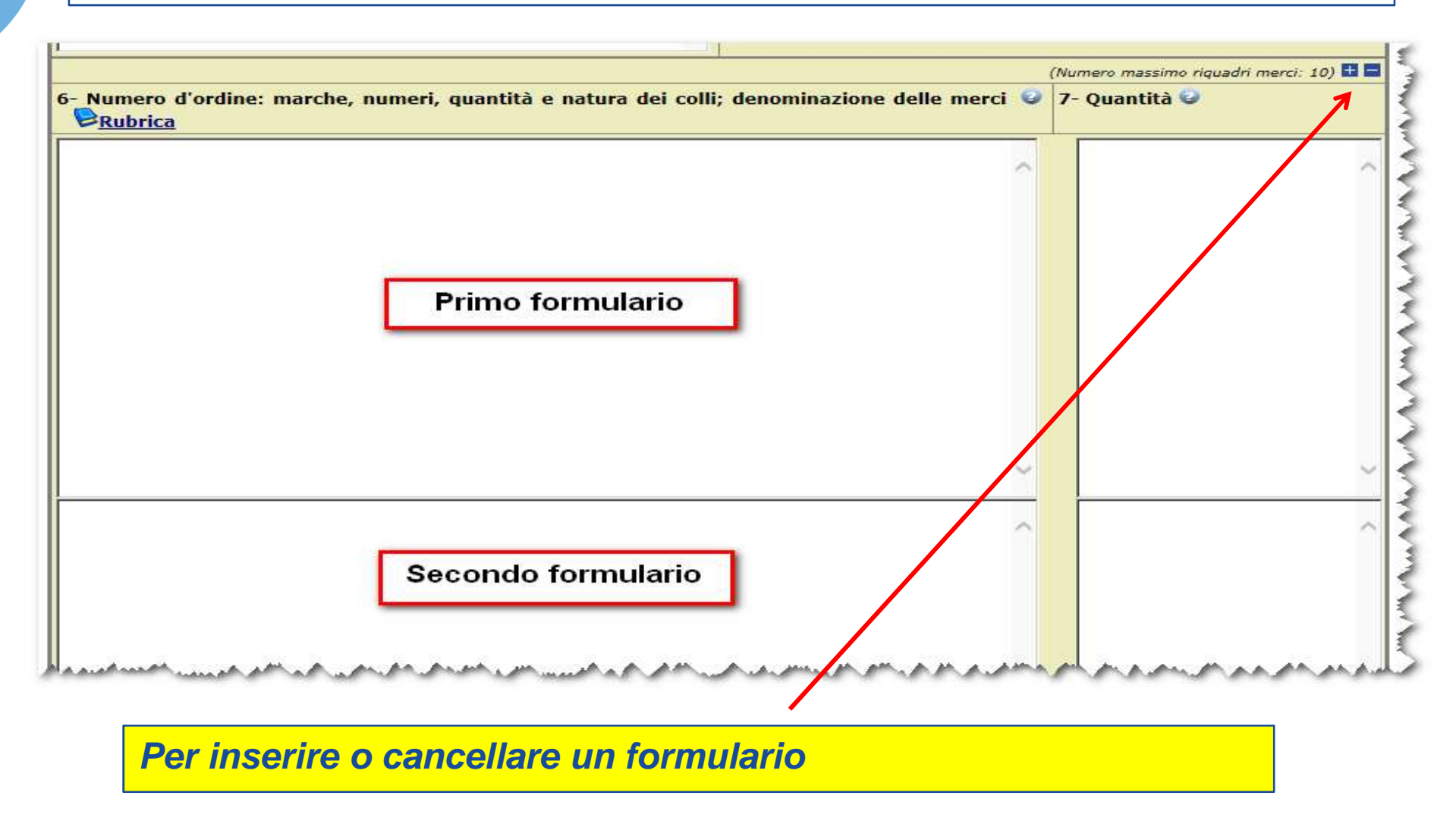

## **Cert'O – Scarico modello base**

|                                                                                                    |                                                                                                    | ~                                        |  |
|----------------------------------------------------------------------------------------------------|----------------------------------------------------------------------------------------------------|------------------------------------------|--|
|                                                                                                    |                                                                                                    |                                          |  |
|                                                                                                    |                                                                                                    |                                          |  |
|                                                                                                    |                                                                                                    | $\sim$                                   |  |
| <                                                                                                    |                                                                                                    | >                                        |  |
| La merce è di origine es                                                                                                    | stera 🖂                                                                                                    |                                          |  |
| ome lo prova l'allegata doo                                                                                                    | cumentazione:                                                                                                    |                                          |  |
|                                                                                                    |                                                                                                    | ~                                        |  |
|                                                                                                    |                                                                                                    |                                          |  |
|                                                                                                    |                                                                                                    |                                          |  |
|                                                                                                    |                                                                                                    |                                          |  |
|                                                                                                    |                                                                                                    | $\sim$                                   |  |
| <                                                                                                    |                                                                                                    | >                                        |  |
|                                                                                                    | a propria responsabilita' tutte le dichiarazioni contenute nella presente domanda, ai sensi de                                                                                                    | ell'art. 47 DPR 28                       |  |
| sottoscritto rilascia sotto la                                                                                                    | ante il testo unico delle disposizioni legislative e regolamentari in materia di documentazion                                                                                                    | e amministrativa,                        |  |
| sottoscritto rilascia sotto la<br>icembre 2000, n. 445, reca<br>onsanevole delle sanzioni ner                                                     | nali previste dall'articolo 76 della medesima legge in caso di falsita" in atti e di dichiarazioni men                                                                                                    | ndaci e che la non                       |  |
| sottoscritto rilascia sotto la<br>icembre 2000, n. 445, reca<br>onsapevole delle sanzioni per<br>eridicita' delle dichiarazioni r                 | nali previste dall'articolo 76 della medesima leggi in caso di falsita" in atti e di dichiarazioni mer<br>rese comporta la decadenza dai benefici eventualmente conseguenti al rilascio del certificato ot                          | ttenuto sulla base                       |  |
| sottoscritto rilascia sotto la<br>icembre 2000, n. 445, reca<br>onsapevole delle sanzioni per<br>aridicita' delle dichiarazioni r<br>alle stesse. | nali previste dall'articolo 76 della medesima legge in caso di falsita' in atti e di dichiarazioni mer<br>rese comporta la decadenza dai benefici eventualmente conseguenti al rilascio del certificato or                          | ndaci e che la non<br>ttenuto sulla base |  |
| sottoscritto rilascia sotto la<br>icembre 2000, n. 445, reca<br>onsapevole delle sanzioni pre<br>eridicita' delle dichiarazioni r<br>elle stesse. | nali previste dall'articolo 76 della medesima leggi in caso di falsita" in atti e di dichiarazioni mer<br>rese comporta la decadenza dai benefici eventualmente conseguenti al rilascio del certificato or                          | ndaci e che la non<br>ttenuto sulla base |  |
| sottoscritto rilascia sotto la<br>icembre 2000, n. 445, reca<br>onsapevole delle sanzioni per<br>eridicita' delle dichiarazioni r<br>elle stesse. | Inali previste dall'articolo 76 della medesima legge in caso di falsita" in atti e di dichiarazioni mer<br>rese comporta la decadenza dai benefici eventualmente conseguenti al rilascio del certificato or<br>Scarica modello base | ndaci e che la non<br>ttenuto sulla base |  |

## **Cert'O – Scarico modello base**

| Home         Crea Modello         Nuova         Da Inviare         Da Rettificare         Inviate         Storico |      |              |       |            |                |                |                |
|----------------------------------------------------------------------------------------------------|------|--------------|-------|------------|----------------|----------------|----------------|
|                                                                                                    | Home | Crea Modello | Nuova | Da Inviare | Da Rettificare | <u>Inviate</u> | <u>Storico</u> |

| Il download del file dovrebbe avvenire automaticamente. Qualora non dovesse succedere, premere <u>qui</u> . |
|----------------------------------------------------------------------------------------------------|
| Dopo aver scaricato il file è necessario firmarlo digitalmente.                                             |
| Per trasmettere il file firmato premere "Continua"                                                          |
| Per creare un nuovo modello premere "Nuovo Modello"                                                         |
| Modifica i dati Continua Nuovo modello Anteprima stampa C.O.                                                |

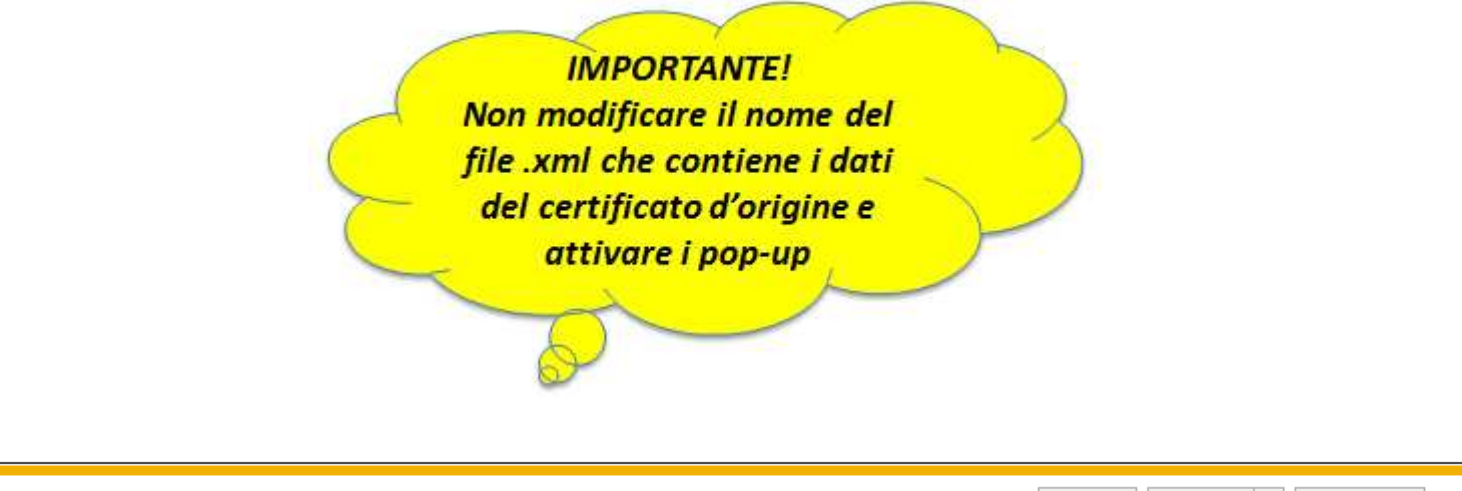

Aprire o salvare Mbase\_PTCO\_CO\_RM\_804877\_2017-10-06\_11-54-04.xml da praticacdor.infocamere.it?

Apri Salva 🔻 Annulla

×

## Cert'O – Firma modello base

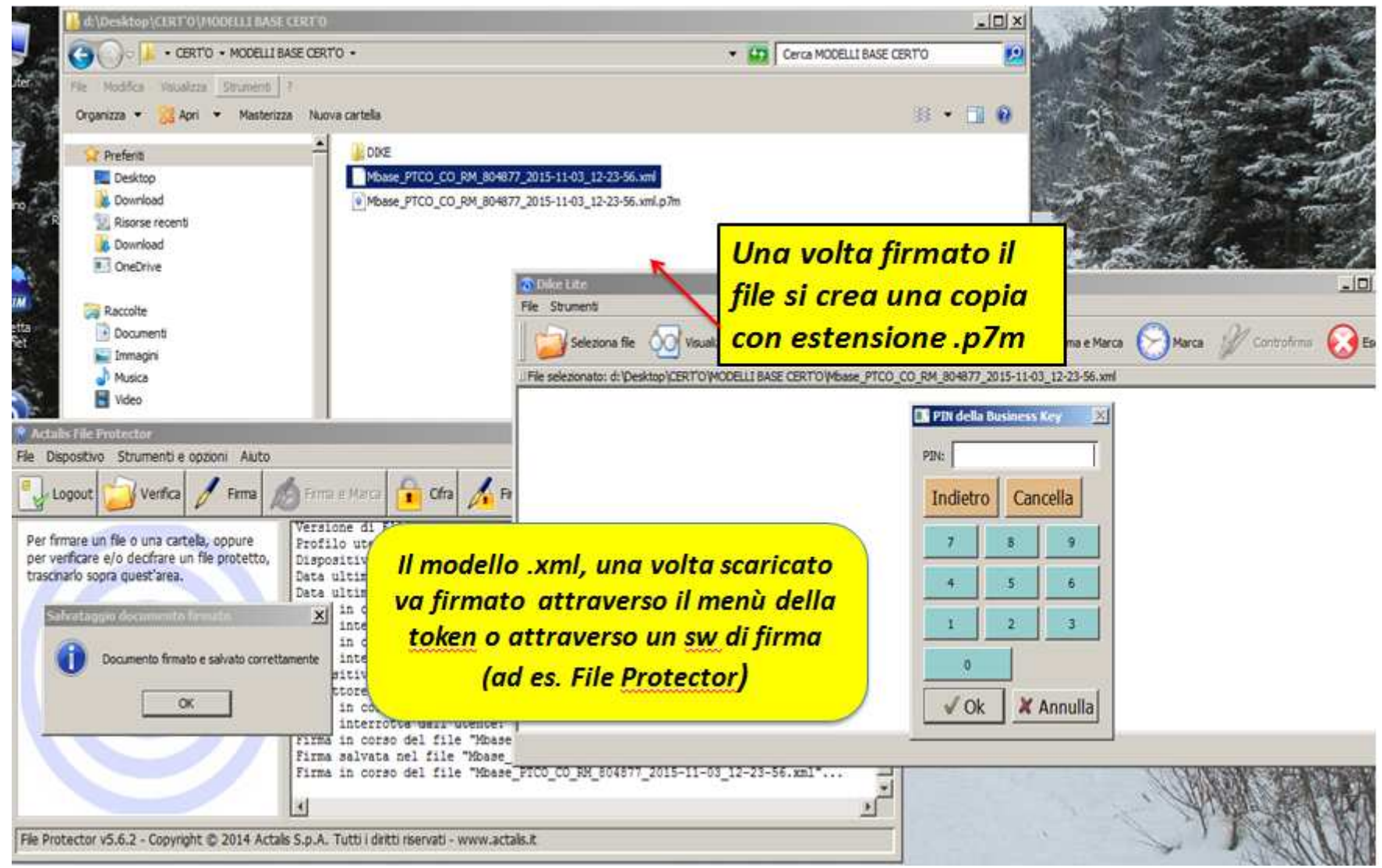

## **Cert'O – Predisposizione pratica**

| Il download        | del file dovreb                       | venire autom                 | aticamente. Qua                 | lora non dovesse s                   | uccedere, pren                | nere <u>qui</u> .          |   |
|--------------------|---------------------------------------|------------------------------|---------------------------------|--------------------------------------|-------------------------------|----------------------------|---|
| Dopo aver s        | caricato il file è nec                | essario firmar               | lo digitalmente.                |                                      |                               |                            |   |
| Per trasmet        | tere il file firmato p                | remere "Conti                | nua"                            |                                      |                               |                            |   |
| Per creare u       | in nuovo modello pr                   | emere "Nuovo                 | Modello"                        |                                      |                               |                            |   |
|                    | Modifica i dati                       | Contir                       | nua N                           | uovo modello                         | Anteprima stampa              | a C.O.                     |   |
|                    |                                       |                              |                                 |                                      |                               |                            | ] |
|                    |                                       |                              |                                 |                                      |                               |                            |   |
|                    |                                       |                              |                                 |                                      |                               |                            |   |
|                    |                                       |                              |                                 |                                      |                               |                            |   |
|                    |                                       |                              |                                 |                                      |                               |                            |   |
| Eff                | ettuata la                            | , firma                      | del mor                         | della vm                             | l si torn                     | a alla                     |   |
| Eff                | ettuata la                            | ı firma                      | del mod                         | dello .xml                           | si torn                       | a alla                     |   |
| Eff<br>pro         | ettuata la<br>cedura Ce               | i firma<br>ert'O e           | del mod<br>si clicca            | dello .xml<br>su CONT                | si torn<br>INUA o             | a alla<br>, se ad          |   |
| Eff<br>pro         | ettuata la<br>cedura Ce<br>mpio la se | a firma<br>ert'O e           | del moc<br>si clicca<br>è scadu | dello .xml<br>su CONT<br>ta_si sele  | si torn<br>INUA o,            | a alla<br>se ad            |   |
| Eff<br>pro<br>esei | ettuata la<br>cedura Ce<br>mpio la se | a firma<br>ert'O e<br>ssione | del moc<br>si clicca<br>è scadu | dello .xml<br>su CONT<br>ta, si sele | si torn<br>INUA o,<br>ziona N | a alla<br>se ad<br>IUOVA   |   |
| Eff<br>pro<br>esei | ettuata la<br>cedura Ce<br>mpio la se | a firma<br>ert'O e<br>ssione | del moc<br>si clicca<br>è scadu | dello .xml<br>su CONT<br>ta, si sele | si torn<br>INUA o,<br>ziona N | a alla<br>, se ad<br>IUOVA |   |

Apri

## Cert'O – Anteprima di stampa

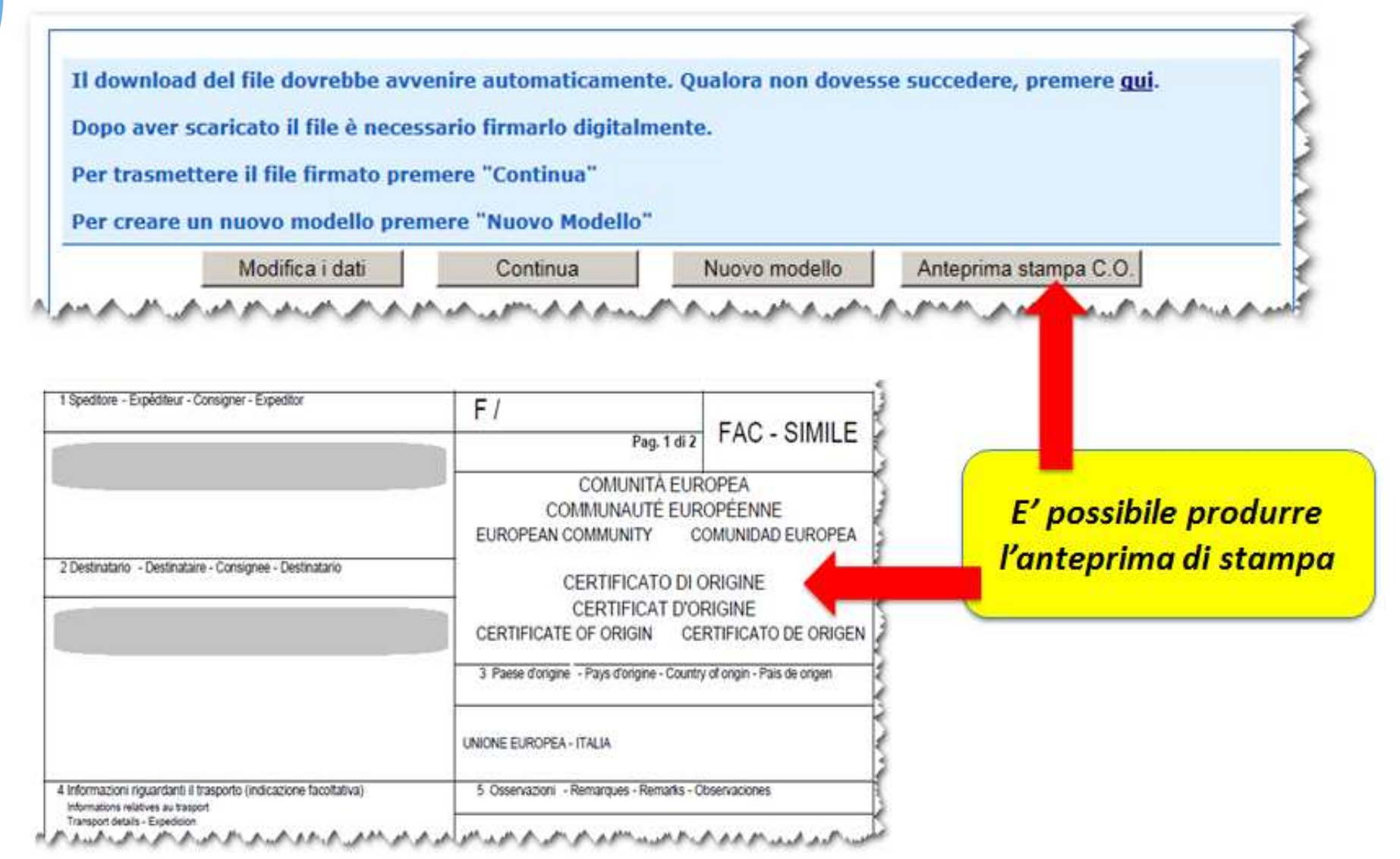

# **Cert'O** – Preparazione prativa da inviare alla CCIAA di competenza

| Deleghe                                                                                                    | I dati dell'impresa speditor   |
|----------------------------------------------------------------------------------------------------|--------------------------------|
| Seleziona impresa in base a delega ricevuta                                                                     | sono preimpostati nel caso     |
| Cerca Impresa (Speditore):                                                                                      |                                |
|                                                                                                    |                                |
| Numero REA 804877                                                                                               | Selezionare il tipo di pratico |
| O Codice fiscale 02313821007                                                                                    | cho si sta inviando            |
| Cerca                                                                                                    |                                |
| ati impresa (Speditore)                                                                                         |                                |
| Penominazione: INFOCAMERE - SOCIETA' CONSORTILE DI INFORMATICA DELLE CAMERE DI COMMERCIO ITALIANE PER<br>IZIONI | Selezionare sportello di       |
| omune: (PD)                                                                                                    | doctingziono od overtugle      |
| ndirizzo: CORSO STATI UNITI, 14 CAP: 35100                                                                      | destinazione ed eventuale      |
| Selezionare il tipo pratica                                                                                     | sede distaccata                |
| Certificato di Origine 🗸                                                                                        |                                |
| portello di destinazione                                                                                        |                                |
| Selezionare lo                                                                                                  | Allegare modello base          |
| sportello di<br>destinatione                                                                                    | firmato .p7m                   |
|                                                                                                    |                                |

### **Cert'O** – Preparazione pratica da inviare alla CCIAA di competenza

| <u>Allega</u>   <u>Annotazioni</u>   <u>Invia Pratica</u>                                            |                               | <u>Ind</u>           | ietro   <u>Annulla</u>              | 1                  |
|----------------------------------------------------------------------------------------------------|-------------------------------|----------------------|-------------------------------------|--------------------|
| Scheda dettaglio pratica M17A06M1341 di tipo <u>Certi</u>                                            | ficato di Origine             |                      |                                     |                    |
| Dati Im                                                                                              | presa / Mittente              |                      |                                     |                    |
| Denominazione impresa: INFOCAMERE - SOCIETA' COM                                                     | NSORTHE DI INFORMATICA E      | DELLE CAMERE DI COMM | MERCIO ITALI                        |                    |
| Codice Fiscale impresa: 02313821007                                                                  |                               |                      |                                     | Cliccando su       |
| Mittente: Boscagin Angela                                                                            |                               |                      |                                     | ALLEGA si          |
| D                                                                                                    | )ati pratica                  |                      |                                     | aaaiunaono alla    |
| Creata in data: 06-10-2017 12:13                                                                     |                               |                      |                                     | pratica le fatture |
| Sportello destinazione: PROVA INFOCAMERE - Sportello                                                 | o Certificazioni per l'Estero |                      |                                     | altri ovontuali    |
| Sede distaccata: Sede principale provincia ST                                                        |                               |                      |                                     | documenti da       |
| Li                                                                                                   | ista Allegati                 |                      |                                     | inviare            |
| 1 elemento trovato.                                                                                  |                               |                      |                                     |                    |
| Descrizione                                                                                          | Tipo Allegato                 | Allegato il          | Operazioni                          |                    |
| Modello base     Firmatario:     BOSCAGIN ANGELA Codice Fiscale:                                     | Modello base                  | 06-10-2017 12:13:42  | <u>Visualizza</u><br><u>Scarica</u> |                    |
| Modello base         Firmatario:         BOSCAGIN ANGELA Codice Fiscale:         1 elemento trovato. | Modello base                  | 06-10-2017 12:13:42  | <u>Visualizza</u><br><u>Scarica</u> |                    |

## **Cert'O – Predisposizione pratica**

| Home Cre         | a Modello      | <u>Nuova</u>        | <u>Da Inviare</u>  | Da Rettificare                          | <u>Inviate</u>  | <u>Storico</u>  |
|------------------|----------------|---------------------|--------------------|-----------------------------------------|-----------------|-----------------|
|                  |                |                     |                    |                                         |                 |                 |
|                  |                |                     |                    |                                         |                 | <u>Indietro</u> |
| GESTIONE ALLEGA  | TO: inserime   | nto allegato        |                    |                                         |                 |                 |
| Nome file        | \\vdmicvdihom  | e.ic.intra.infocame | ere.it\icvdihome01 | \$\redirect\vvi4124\De                  | sktop\Fattura.t | Sfoolia         |
| Descrizione      | Fattura n. 123 | }                   |                    | ,,,,,,,,,,,,,,,,,,,,,,,,,,,,,,,,,,,,,,, |                 | 0.09.000        |
| Codice documento | FAE - Fattura  | di Esportazione     | $\checkmark$       |                                         |                 |                 |
|                  |                | Allega e continu    | ua Allega          | e termina Annu                          | ılla            |                 |
|                  |                |                     |                    |                                         |                 |                 |

- 1. Selezionare file
- 2. Inserire una descrizione dell'allegato
- 3. Selezionare dal menù a tendina il codice documento
- 4. Cliccare su 'Allega e continua' o 'Allega e termina'

### **Cert'O – Preparazione all'invio**

| Sa tutta à       |
|------------------|
| corretto         |
| cliccare:        |
| INVIA<br>PRATICA |
|                  |
|                  |
|                  |

### **Cert'O – Indicare copie visti e proforma**

| Home Crea Model                                                                                                    | lo <u>Nuova Da Inviare</u> <u>Da Rett</u>                       | ificare <u>Inviate</u> | <u>Storico</u>       |                                                                              |
|----------------------------------------------------------------------------------------------------|-----------------------------------------------------------------|------------------------|----------------------|------------------------------------------------------------------------------|
| Dettaglio Richiesta:                                                                                                    |                                                                 |                        |                      |                                                                              |
| <b>Tipo allegato</b><br>Modello Base<br>Fattura di Esportazione                                                                | Descrizione allegato<br>Certificato di Origine<br>documento     | Copie (*) Visti        | Autentiche<br>0<br>0 | Effettuare la<br>selezione di<br>eventuali conie                             |
| (*): <u>valorizzare il campo Ca</u><br><b>Il costo della pratica ammo</b><br><b>Proforma</b><br>Richiesta di rilascio del cert | onta ad € 5<br>ificato dietro presentazione di fatture proforma |                        |                      | visti, legalizzazione<br>VIENE CALCOLATO<br>IL COSTO TOTALE<br>DELLA PRATICA |
| Giacenza Merci                                                                                                    | Conferma e Invia                                                |                        | <<br>>               |                                                                              |

### Cert'O – Risultato invio pratica

 La pratica M1580302710 è stata inviata con successo Nel caso di ricerca negativa consultare lo storico **Ricerca** pratica Filtro: --- nessun filtro --- V Cerca Valore: Pratica Lista Pratiche Chiuse: inviata! 417 elementi trovati, visualizzati da 1 a 10. Pagine: [Prima/Precedente] 1,2,3,4,5,6,7,8 [ Successiva/ Ultima] Informazioni dallo sportello **Codice Fiscale** Spedita **Codice Pratica Tipo Pratica** Denominazione Sportello Stato INFOCAMERE - SOCIETA' Certificato di Origine 02313821007 M1580302710 CONSORTILE DI INFORMATICA DELLE 03-11-2015 PROVA Aperta CAMERE DI COMMERCIO ITALI INFOCAMERE - SOCIETA' M15A29I5327 Certificato di Origine 02313821007 CONSORTILE DI INFORMATICA DELLE 29-10-2015 IMPERIA Aperta CAMERE DI COMMERCIO ITALI INFOCAMERE - SOCIETA' Certificato di Origine 02313821007 Chiusa M15A28L1912 CONSORTILE DI INFORMATICA DELLE 28-10-2015 PROVA CAMERE DI COMMERCIO ITALI INFOCAMERE - SOCIETA'

### Cert'O – Liste

| <u>Home</u>                      | <u>Crea Modello</u>              | <u>Nuova</u>   | <u>Da Inviare</u>                                                                           | Da Retti       | ficare Inv | <u>viate S</u>                         | <u>torico</u>                                                     |                                      |
|----------------------------------|----------------------------------|----------------|---------------------------------------------------------------------------------------------|----------------|------------|----------------------------------------|-------------------------------------------------------------------|--------------------------------------|
|                                  |                                  | Nel caso di    | ricerca negativa co                                                                         | nsultare l     | o storico  | ·                                      |                                                                   |                                      |
| Ricerca prati                    | che                              |                |                                                                                             |                |            |                                        |                                                                   |                                      |
| Filtro: ness                     | un filtro 🗸                      |                | Valore:                                                                                     |                | Cerca      |                                        |                                                                   | Ora la pratica si                    |
| Lista pratich<br>9 elementi trov | e inviate:<br>ati e visualizzati |                |                                                                                             |                |            |                                        |                                                                   | trova nella lista<br>pratiche chiuse |
| Codice Pratica                   | <u>Tipo Pratica</u>              | Codice Fiscale | <u>Denominazione</u>                                                                        | <u>Spedita</u> | Sportello  | Annotazioni<br>mittente                | Stato<br>istruttoria                                              | <b>P</b>                             |
| M17A06N4247                      | Certificato di Origine           | 02313821007    | INFOCAMERE -<br>SOCIETA' CONSORTILE<br>DI INFORMATICA DELLE<br>CAMERE DI<br>COMMERCIO ITALI | 06-10-2017     | PROVA      |                                        | In <mark>t, t</mark> tesa di<br>presa in<br>carico dal<br>sistema |                                      |
| <u>M17A06K0234</u>               | Certificato di Origine           | 02313821007    | INFOCAMERE -<br>SOCIETA' CONSORTILE<br>DI INFORMATICA DELLE<br>CAMERE DI<br>COMMERCIO ITALI | 06-10-2017     | PROVA      | ulegata<br>documentazione<br>richiesta | Rettifica<br>trasmessa                                            |                                      |
| M17705P1049                      | Certificato di Origine           | 03292800376    | FURLA - S.P.A.                                                                              | 05-07-2017     | PROVA      |                                        | Rettifica<br>trasmessa                                            |                                      |
| M17607R1614                      | Certificato di Origine           | 02313821007    | INFOCAMERE -<br>SOCIETA' CONSORTILE<br>DI INFORMATICA DELLE<br>CAMERE DI<br>COMMERCIO ITALI | 07-03-2017     | PROVA      |                                        | In istruttoria                                                    |                                      |
|                                  |                                  |                | INFOCAMERE -<br>SOCIETA' CONSORTILE                                                         |                |            |                                        |                                                                   |                                      |

Lo stato della pratica presente nella colonna di destra si riferisce allo stato di lavorazione dello sportello camerale

| Delegne                                                                               |                                                                 |                                     |                              | Dono quer inserit                             |
|---------------------------------------------------------------------------------------|-----------------------------------------------------------------|-------------------------------------|------------------------------|-----------------------------------------------|
| Seleziona impresa i                                                                   | n base a delega ricevuta                                        |                                     | Lista deleghe                | n. rea o codice                               |
| Cerca Impresa (S                                                                      | peditore}:                                                      |                                     |                              | fiscale                                       |
| CCLAA                                                                                 | RM ¥                                                            |                                     |                              | dell'improve                                  |
| Numero REA                                                                            | 804877                                                          |                                     |                              | aell Impresa                                  |
| O Codice liscale                                                                      | 02343821007                                                     |                                     |                              | speditore, come                               |
|                                                                                       |                                                                 |                                     | Cerca                        | per i certificati                             |
| Dati impresa (Spe                                                                     | sditore)                                                        |                                     | 1                            | d'origine va                                  |
|                                                                                       |                                                                 |                                     | NE DI COMMERCIA TEXCELLE DES | salazionato il tin                            |
| Denominazione: I<br>AZIONI                                                            | NFOCAMERE - SOCIETA' CO                                         | INSORTILE DI INFORMATICA DELLE CAME | RE DI COMMERCIO ITALIANE PER | selezionato il tipo                           |
| Denominazione: I<br>AZIONI<br>Comune: (PO)                                            | NFOCAMERE - SOCIETA' CO                                         | NSORTILE DI INFORMATICA DELLE CAME  | RE DI CORMERCIO TIALIARE PER | pratica (in auest                             |
| Denominazione: 1<br>AZIONI<br>Comune: (PD)<br>Indirizzo: CORSO                        | NFOCAMERE - SOCIETA' CO<br>STATI UNITI, 14 CAP: 3510            | NSORTILE DI INFORMATICA DELLE CAME  | RE OF CORMERCIO TIALIARE PER | pratica (in quest                             |
| Denominazione: 1<br>AZIONI<br>Comune: (PD)<br>Indurizzo: CORSO<br>Selezionare il tipo | NFOCAMERE - SOCIETA' CO<br>STATI UNITI, 14 CAP: 3510<br>pratica | NSORTILE DI INFORMATICA DELLE CAME  | RE DI CORMERCIO TIALIARE PER | pratica (in questo<br>caso RICHIESTA          |
| Denominazione: 1<br>AZIONI<br>Comune: (PD)<br>Indirizzo: CORSO<br>Selezionare il tipo | NFOCAMERE - SOCIETA' CO<br>STATI UNITI, 14 CAP: 3510<br>Pratica | NSORTILE DI INFORMATICA DELLE CAME  | RE DI CORMERCIO TIALIARE PER | pratica (in questo<br>caso RICHIESTA<br>VISTI |

InfoCamere.it

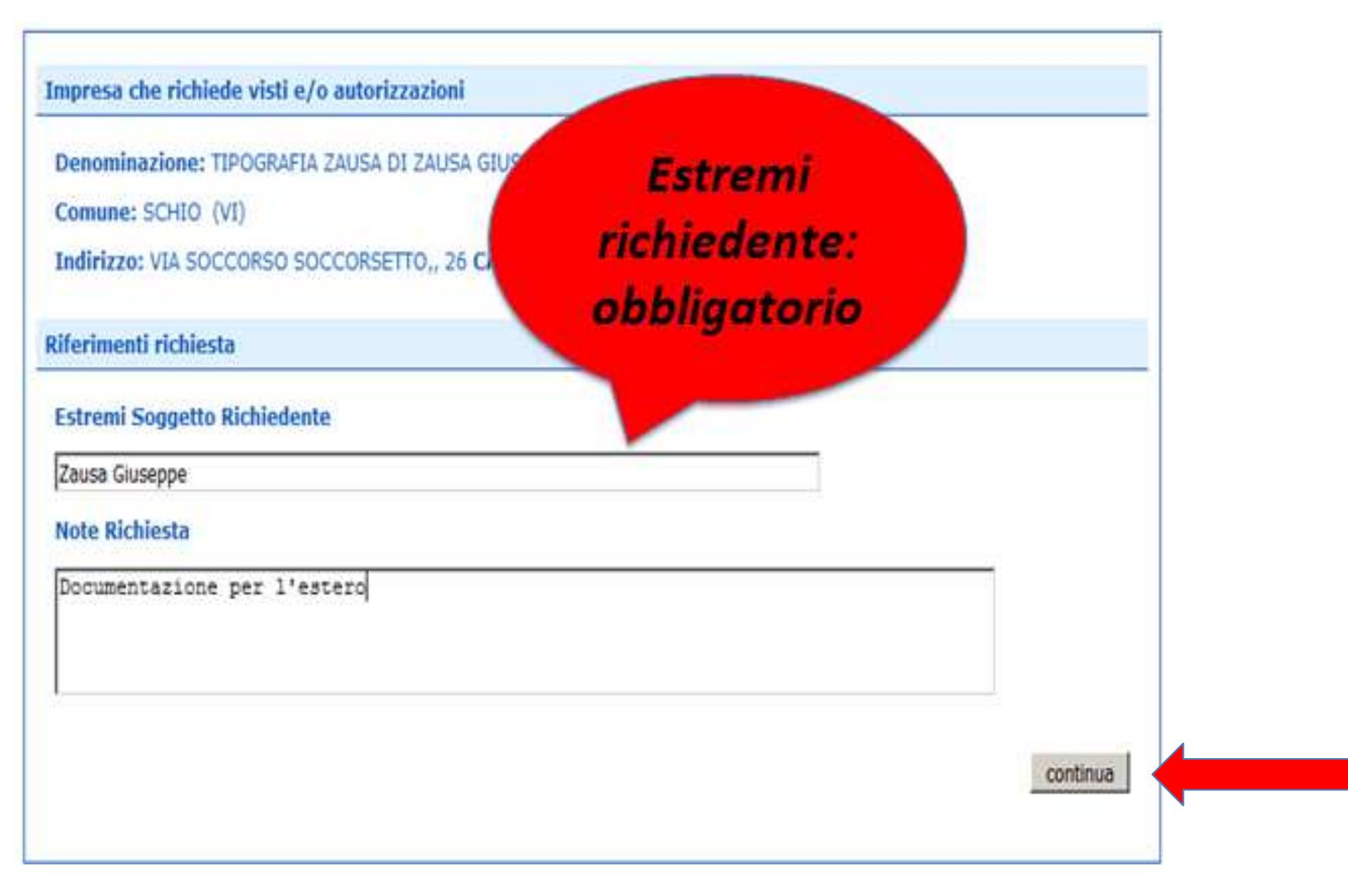

| Home Crea Modello Nuova                       | Da Inviare Da Rettificare Inviate            | Storico      |
|-----------------------------------------------|----------------------------------------------|--------------|
|                                               |                                              |              |
|                                               |                                              |              |
| Il download del file dovrebbe avvenire auto   | omaticamente. Qualora non dovesse succedere. | premere qui. |
| Dono aver scaricato il file è necessario firm | arlo digitalmente.                           |              |
| Per trasmettere il file firmato premere "Co   | ntinua"                                      |              |
| Por crosto un nuevo modello promoto "Nue      | wa Madalla"                                  |              |
| er creare un nuovo modello premere "Nuo       |                                              |              |
|                                               | ontinua Nuovo modello                        |              |

- Cliccando su CONTINUA si prepara la pratica
- Selezionando NUOVO MODELLO si procede con la creazione del nuovo modello

|                                                                                                |      | <br>  |   |         |   | 1 |
|------------------------------------------------------------------------------------------------|------|-------|---|---------|---|---|
| Aprire o salvare Mbase_PTCO_VA_RM_804877_2017-10-06_14-45-43.xml da praticacdor.infocamere.it? | Apri | Salva | • | Annulla | × |   |
|                                                                                                |      |       |   |         |   | 1 |

|                                                 | .0                                            | & CERCAT                             | NT OGsida Mese                                      |
|-------------------------------------------------|-----------------------------------------------|--------------------------------------|-----------------------------------------------------|
| Home <u>Crea Model</u>                          | o <u>Nuova Da Inviare</u>                     | <u>Da Rettificare</u> <u>Inviate</u> | Storico                                             |
| eleghe<br>Seleziona impresa in base a           | delega ricevuta                               | Liste                                | Allegare modello che è<br>stato scaricato e firmato |
| erca Impresa (Speditore):                       |                                               |                                      | (stessa procedura                                   |
|                                                 | ]                                             |                                      | certificati d'origine)                              |
| Numero REA     777                              |                                               |                                      |                                                     |
| C Codice fiscale 00151                          | 740248                                        |                                      | Dati speditore                                      |
| ati impresa (Speditore)                         |                                               |                                      | Cegto                                               |
| Denominazione: TIPOGRAFI                        | A ZAUSA DI ZAUSA GIUSEPPE & C S.N             | .c.                                  |                                                     |
| Comune: SCHIO (VI)<br>Indirizzo: VIA SOCCORSO S | OCCORSETTO., 26 CAP: 36015                    |                                      |                                                     |
| elezionare il tipo pratica                      |                                               |                                      |                                                     |
| Richiesta Visti - Autorizzazioni                |                                               |                                      | Selezionare tipo pratica                            |
| portello di destinazione                        |                                               |                                      |                                                     |
| Infocamere - Sportello per Ce                   | rtificati di Origine (cciaa di prova) - Prova | •                                    |                                                     |
| Ufficio Sede                                    |                                               | Selezionare la sede di               | distancata Selezionare sportello al                 |
| Modello Base                                    | Miners 0700 05 10 201 2015 06 00              | 16-50-02 vml n2m Elo vml n2m         | destinazione (ed eventua                            |

| Certificato di origine versione 2.5.0                                         | CERCATT OGuida                               | Esci               |
|-------------------------------------------------------------------------------|----------------------------------------------|--------------------|
| Home <u>Crea Modello Nuova Da Inviare</u> <u>Da Rettificare Ir</u>            | <u>viate</u> <u>Storico</u>                  |                    |
| Allega   Annotazioni   Invia Pratica                                          | <u>Indietro</u>   <u>Annulla</u>             |                    |
| Schuda dattaolle matica: M15A3201240                                          |                                              | Riepilogo pratica; |
| scheda dettagno prauca, MISAZZQ1348                                           |                                              | Cliccore su AlleGA |
| Tipo Pratica: Richiesta visti e autorizzazioni                                |                                              | per aggiungere gli |
| Denominazione: TIPOGRAFIA ZAUSA DI ZAUSA GIUSEPPE & C S.N.C.                  |                                              | allegati           |
| Codice Fiscale: 00151740248                                                   |                                              |                    |
| Mittente: Mainardi Sandra                                                     |                                              |                    |
|                                                                               |                                              |                    |
| Aperta in data: 22-10-2015                                                    |                                              |                    |
| Sportello: Infocamere - Sportello per Certificati di Origine (cciaa di prova) |                                              |                    |
| Ufficio destinazione: Ufficio Sede                                            |                                              |                    |
| Annotazioni mittente:                                                         |                                              |                    |
| Lista Allegati:                                                               |                                              |                    |
| elemento trovato.                                                             |                                              |                    |
| Descrizione Tipo Allegato Alle                                                | gato il Operazioni                           |                    |
| Hodello base                                                                  |                                              |                    |
| Firmatario: MOB_MOB 22-<br>Zancan Gluseppe Codice Fiscale:                    | 0-2015 16:13:56 <u>Visualizza</u><br>Scatica |                    |
|                                                                               |                                              |                    |

|                            |                     |                                                    |                |                 |                | ERCATT VGuida  |
|----------------------------|---------------------|----------------------------------------------------|----------------|-----------------|----------------|----------------|
| Home                       | <u>Crea Modello</u> | <u>Nuova</u>                                       | Da Inviare     | Da Rettificare  | <u>Inviate</u> | <u>Storico</u> |
|                            |                     |                                                    |                |                 |                | Indietro       |
| ESTIONE AL                 | LEGATO: inserime    | nto allegato                                       |                |                 |                |                |
| Nome file                  | Sfoglia             | Guida-CCC-ultima                                   | -versione.pdf  |                 |                |                |
|                            |                     |                                                    | 2              |                 |                |                |
| Descrizione                | Guida-CCC-ui        | tima-versione.pdf                                  |                |                 |                |                |
| Descrizione<br>Codice docu | Guida-CCC-ul        | tima-versione.pdf<br>a di Acquisto                 |                |                 |                |                |
| Descrizione<br>Codice docu | Guida-CCC-ul        | tima-versione.pdf<br>a di Acquisto<br>Allega e con | Tinua Allega e | termina Annulla |                |                |

### **Obbligatorio almeno un allegato**

|                                                                                                    |                                                          | & cerc/                                                  | ATT OGuida                                    |                                                                  |
|----------------------------------------------------------------------------------------------------|----------------------------------------------------------|----------------------------------------------------------|-----------------------------------------------|------------------------------------------------------------------|
| Home Crea Modello <u>Nuova</u> Da In                                                                                                    | viare Da Rettificare                                     | Inviate                                                  | Storico                                       |                                                                  |
| Il file "Prova_Certificato_origine_Trento.pdf" e' state                                                                                                    | o allegato                                               |                                                          |                                               |                                                                  |
| Allega   Annotazioni   Invia Pratica                                                                                                    |                                                          | i Indi                                                   | etro   Annulla                                |                                                                  |
| Scheda dettaglio pratica: M15A22Q1348                                                                                                    |                                                          |                                                          |                                               |                                                                  |
| Tipo Pratica: Richiesta visti e autorizzazioni                                                                                                    |                                                          |                                                          |                                               |                                                                  |
| Denominazione: TIPOGRAFIA ZAUSA DI ZAUSA GIUSEPPE                                                                                                    | & C S.N.C.                                               |                                                          |                                               |                                                                  |
| Codice Fiscale: 00151740248                                                                                                    |                                                          |                                                          |                                               |                                                                  |
| Mittente: Mainardi Sandra                                                                                                    |                                                          |                                                          |                                               | INVIARE PRATICA                                                  |
| Printerie: Englisher and and and                                                                                                    |                                                          |                                                          |                                               |                                                                  |
| Aperta in data: 22-10-2015                                                                                                    |                                                          |                                                          |                                               | ALLA CAMERA DI                                                   |
| Aperta in data: 22-10-2015<br>Sportello: Infocamere - Sportello per Certificati di Origine                                                                                                    | (cciaa di prova)                                         |                                                          |                                               | ALLA CAMERA DI                                                   |
| Aperta in data: 22-10-2015<br>Sportello: Infocamere - Sportello per Certificati di Origine                                                                                                    | (cciaa di prova)                                         |                                                          |                                               | ALLA CAMERA DI<br>COMMERCIO                                      |
| Aperta in data: 22-10-2015<br>Sportello: Infocamere - Sportello per Certificati di Origine<br>Ufficio destinazione: Ufficio Sede                                                                                                    | (cciaa di prova)                                         |                                                          |                                               | ALLA CAMERA DI<br>COMMERCIO                                      |
| Aperta in data: 22-10-2015<br>Sportello: <u>Infocamere - Sportello per Certificati di Origine</u><br>Ufficio destinazione: Ufficio Sede<br>Annotazioni mittente:                                                                                                    | (cciaa di prova)                                         |                                                          |                                               | ALLA CAMERA DI<br>COMMERCIO                                      |
| Aperta in data: 22-10-2015<br>Sportello: <u>Infocamere - Sportello per Certificati di Origine</u><br>Ufficio destinazione: Ufficio Sede<br>Annotazioni mittente:<br>Lista Allegati:                                                                                                    | <u>(cciaa di prova)</u>                                  |                                                          |                                               | ALLA CAMERA DI<br>COMMERCIO                                      |
| Aperta in data: 22-10-2015<br>Sportello: Infocamere - Sportello per Certificati di Origine<br>Ufficio destinazione: Ufficio Sede<br>Annotazioni mittente:<br>Lista Allegati:<br>elementi trovati e visualizzati                                                                                                   | (cciaa di prova)                                         |                                                          |                                               | ALLA CAMERA DI<br>COMMERCIO                                      |
| Aperta in data: 22-10-2015<br>Sportello: Infocamere - Sportello per Certificati di Origine<br>Ufficio destinazione: Ufficio Sede<br>Annotazioni mittente:<br>Lista Allegati:<br>elementi trovati e visualizzati<br>Descrizione<br>Modello base                                                                    | (cciaa di prova)<br>Tipo Allegato                        | Allegato il                                              | Operazioni                                    | ALLA CAMERA DI<br>COMMERCIO                                      |
| Aperta in data: 22-10-2015<br>Sportello: Infocamere - Sportello per Certificati di Origine<br>Ufficio destinazione: Ufficio Sede<br>Annotazioni mittente:<br>Lista Allegati:<br>elementi trovati e visualizzati<br>rescrizione<br>Modello base<br>Firmatario:<br>Zancan Giuseppe Codice Fiscale: 2hCGPPS5B23G224K | (cciaa di prova)<br>Tipo Allegato<br>MO8_MO8             | Alicopto d<br>22-10-2015 16:13:56                        | Operation1<br>Visubitza<br>Scarica            | ALLA CAMERA DI<br>COMMERCIO<br>Lista allegati                    |
| Aperta in data: 22-10-2015<br>Sportello: Infocamere - Sportello per Certificati di Origine<br>Ufficio destinazione: Ufficio Sede<br>Annotazioni mittente:<br>Lista Allegati:<br>elementi trovati e visualizzati<br>Descrizione<br>Modello base<br>Pirmatario:<br>Zancan Giuseppe Codice Fiscale: 2NCGPPS5B23G224K | (cciaa di prova)<br>Tipo Allegato<br>MO8_MO8<br>ALIN_FAA | Allegato d<br>22-10-2015 16:13:56<br>22-10-2015 16:20:10 | Operazioni<br>Visusiaza<br>Scarica<br>Scarica | ALLA CAMERA DI<br>COMMERCIO<br>Lista allegati<br>(modello base e |

InfoCamere.it

| : Certificato di origine versione 2.               | 5.0                                               | CERCATT Ocuida             |                                    |
|----------------------------------------------------|---------------------------------------------------|----------------------------|------------------------------------|
| Home <u>Crea Mode</u>                              | l <u>o Nuova Da Inviare Da Rettifica</u>          | r <u>e Inviate Storico</u> |                                    |
| Dettaglio Richiesta:                               |                                                   |                            | Inserire visti e                   |
| Tipo allegato<br>Documento di Trasporto            | Descrizione allegato<br>Prova_Certificato_origine | Visti Legalizzazione       | i documenti                        |
| Fattura di Acquisto<br>Il costo della pratica ammo | Guida-CCC-ultima-version<br>nta ad € : 8          | 0 0                        | presenti nella<br>pratica          |
|                                                    |                                                   |                            | Deve essere                        |
|                                                    | Conferma e Invia                                  |                            | richiesto almeno<br>un visto o una |

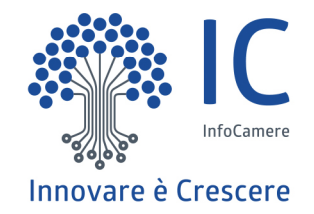

## Grazie per l'attenzione.

twitter.com/infocamere infocamere.it

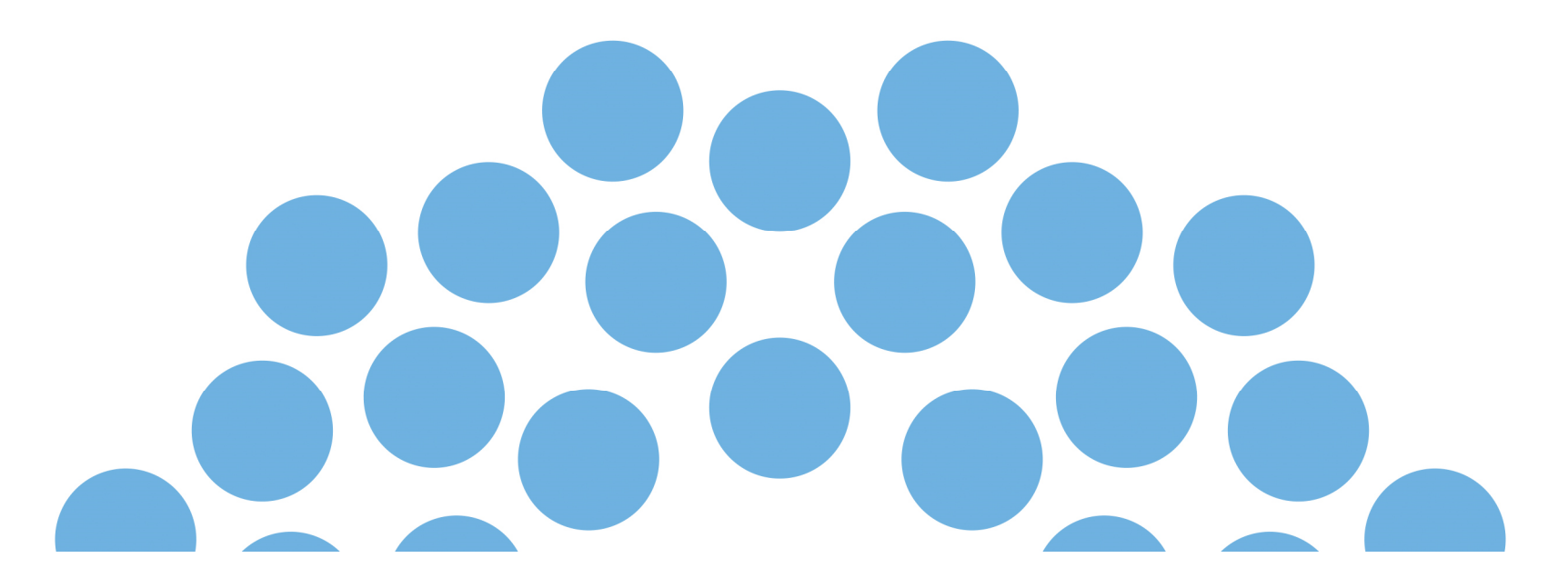